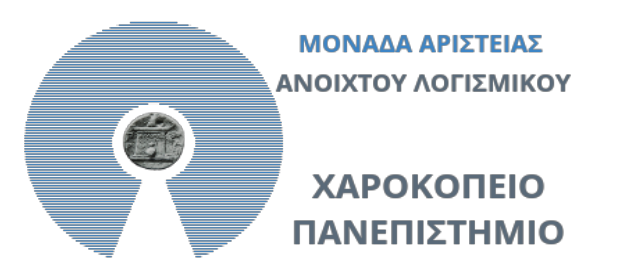

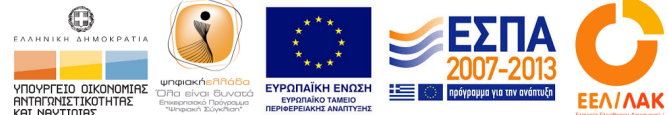

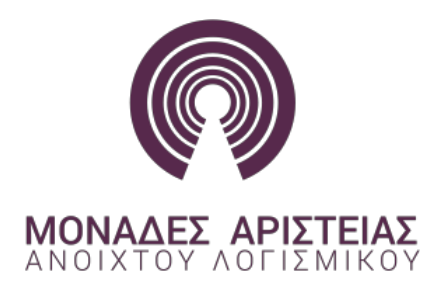

# Δημιουργία ιστοσελίδας με

# Wordpress - Βασικές λειτουργίες

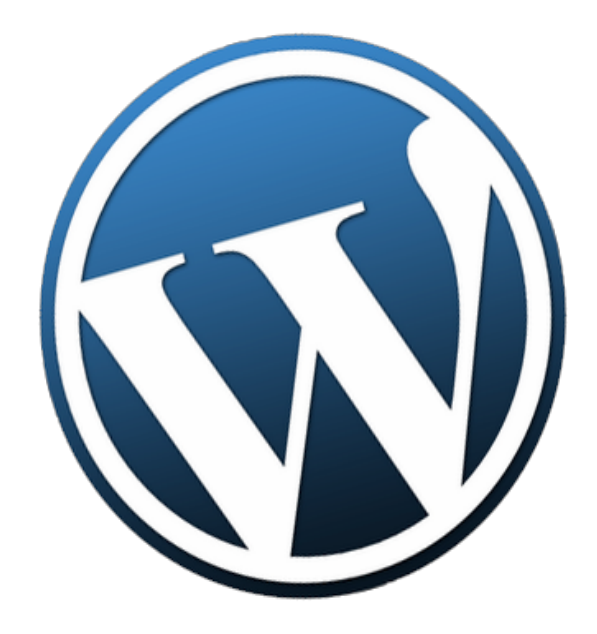

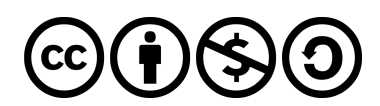

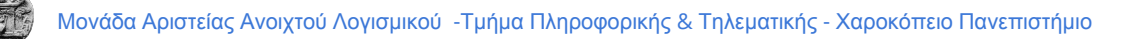

#### Περιεχόμενα

Εγγραφή και αρχικές ρυθμίσεις

Διαχείριση Ιστοσελίδας

Δημιουργία Menu

Δημιουργία σελίδας

Δημιουργία Αρχικής Σελίδας

Δημιουργία Άρθρου

Αλλαγή Εμφάνισης

<u>Χρήση Widget</u>

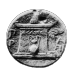

## Εγγραφή και αρχικές ρυθμίσεις

Για την ελληνική έκδοση του wordpress η διεύθυνση βρίσκεται στο https://el.wordpress.com/. Η εγγραφή υπάρχει σαν επιλογή πάνω δεξιά.

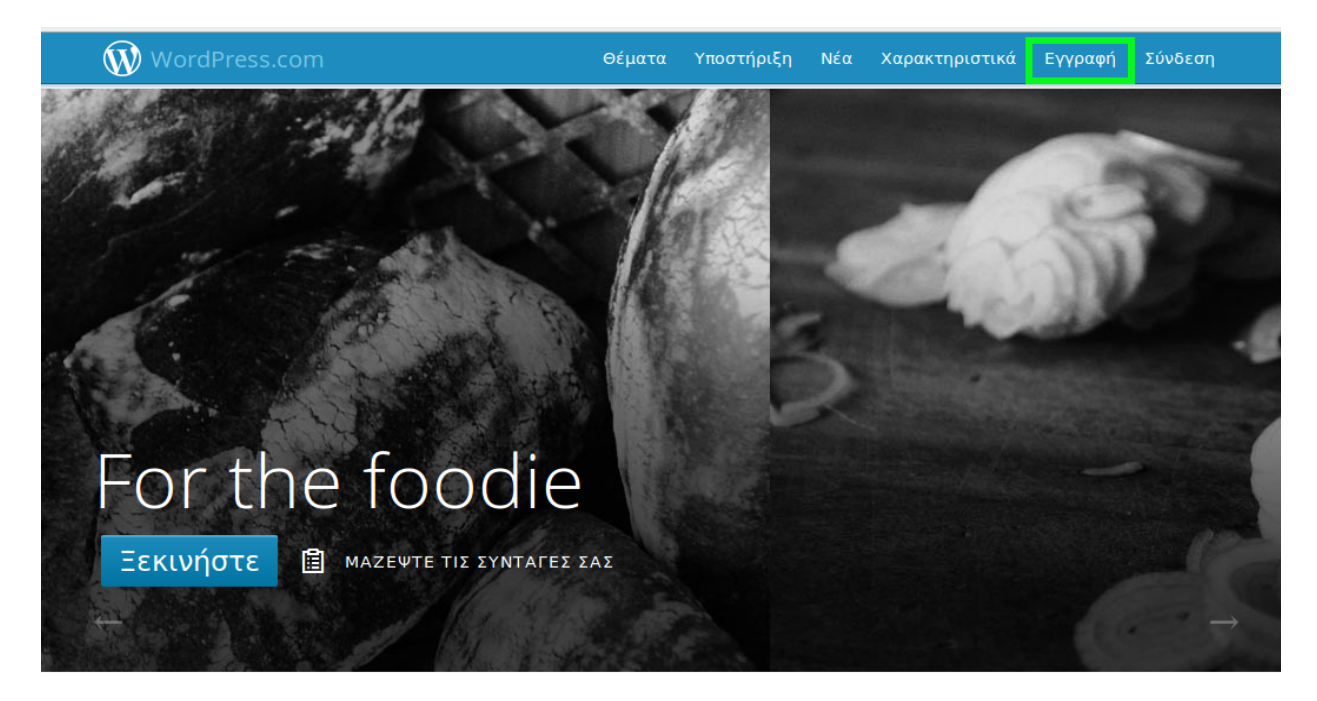

Αφού επιλέξετε την επιλογή της σύνδεσης περνάτε σε μια φόρμα συμπλήρωσης στοιχείων για την είσοδο σας στην πλατφόρμα και την ονομασία που επιθυμείτε να έχει η ιστοσελίδα σας. Το πιο σημαντικό είναι η διεύθυνση του blog σας (ή ιστοσελίδας).

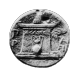

#### Ξεκινήστε με το WordPress.com

| нлектролікн діеуөүлтн<br>meletakis@hua.gr                                                            | /                                                                                                    | We'll send you an email to activate your<br>account, so please <b>triple-check</b> that you've<br>typed it correctly.                                   |
|----------------------------------------------------------------------------------------------------|----------------------------------------------------------------------------------------------------|----------------------------------------------------------------------------------------------------|
| DNOMA XPHΣTH<br>meletakis25                                                                          | ~                                                                                                    | Your username should be a minimum of four characters and can only include lowercase letters and numbers.                                                |
| <ul> <li>κΩΔΙΚΟΣ ΠΡΟΣΒΑΣΗΣ</li> <li>ΦΦΦΦΦΦΦΦ</li> <li>Φ Your password can be saved.</li> </ul>       | 🏵 Προβολή                                                                                                    | Great passwords use upper and lower case characters, numbers, and symbols like <i>I"£\$%&amp;.</i><br><i>Δημιουργήστε έναν ασφαλή κωδικό</i>            |
| иетөтихн вгод<br>maellakhua                                                                          | √<br>.wordpress.com <b>Δωρεάν</b> →                                                                                | Choose an address for your blog. You can<br>change the WordPress.com address later. If<br>you don't want a blog you can sign up for<br>just a username. |
| ο γνωρίζετε, ότι η διευθυνση mae<br>Υπέροχα! Χρησιμοποιήστε την δι<br>υγαριστώ, θα γρησιμοποιήσω την | ellakhua.com είναι επίσης διαθέσιμη;<br>ιεύθυνση στο ιστολόγιο μου για €15.00 το χρόνο Όχι,<br>υ δωοεάν διεύθυνση. | ,                                                                                                    |

Αφού συμπληρώσετε τα στοιχεία σας, για να επιλέξετε το πακέτο που σας ενδιαφέρει προχωράτε πιο κάτω στην σελίδα (scroll down). Υπάρχει η επιλογή του Δωρεάν πακέτου, το οποίο περιέχει τις βασικότερες επιλογές.

|                                                                                                    | WordPress.com Beginner | WordPress.com Premium                      | WordPress.com Business                       |
|----------------------------------------------------------------------------------------------------|------------------------|--------------------------------------------|----------------------------------------------|
| eCommerce                                                                                            | ×                      | ×                                          | ~                                            |
| Δωρεάν Ιστολόγιο                                                                                     | ~                      | ×                                          | ~                                            |
| A Custom Site Address                                                                                | ×                      | ×                                          | ~                                            |
| Space                                                                                                | 3 GB                   | 13 GB                                      | Unlimited                                    |
| No Ads                                                                                               | ×                      | ×                                          | ~                                            |
| Custom Design                                                                                        | ×                      | ×                                          | ~                                            |
| VideoPress                                                                                           | ×                      | ×                                          | ~                                            |
| Premium Themes                                                                                       | ×                      | ×                                          | Unlimited                                    |
| Υποστήριξη                                                                                           | Community              | Direct Email                               | Live Chat                                    |
|                                                                                                    | Δωρεάν                 | €135.00<br>€80.00 per year                 | €638.00<br>€240.00 per year                  |
| Με την δημιουργία λογαριασμού<br>συμφωνείτε με τους<br>καταπληκτικούς <b>Όρους της</b><br>Υπηρεσείας | Δημιουργία ιστολογίου  | Try Premium for free<br>Upgrade to Premium | Try Business for free<br>Upgrade to Business |

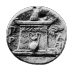

Αφού επιλέξετε το πακέτο που σας ενδιαφέρει, καλείστε να συμπληρώσετε κάποια πεδία που αφορούν τον τίτλο της ιστοσελίδας (λέξη ή πρόταση η οποία φαίνεται στην καρτέλα του browser) μια πρόταση που αναδεικνύει τον σκοπό της ιστοσελίδας σας και την γλώσσα.

## Ορίστε το ιστολόγιο σας

BHMA 1

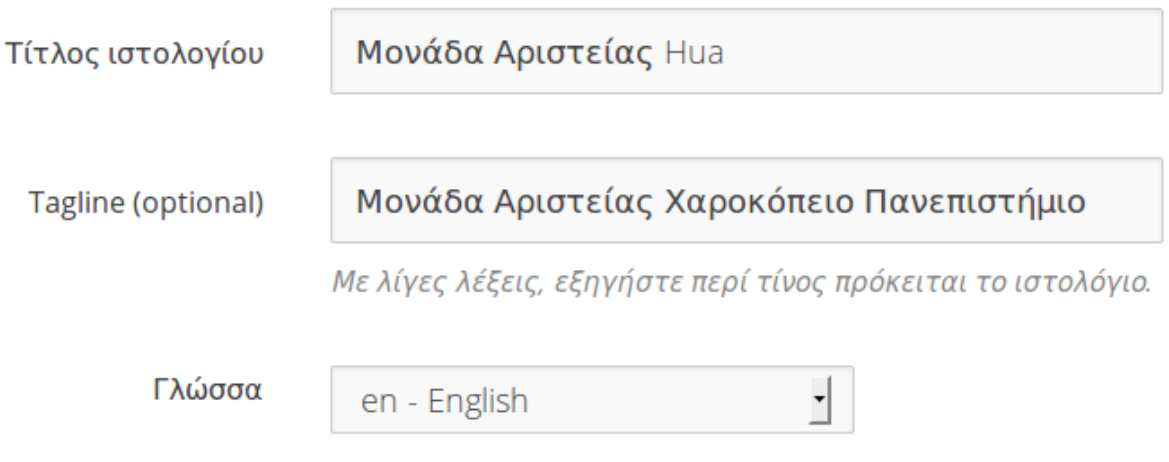

Which language will you be blogging in?

Επιλέξτε επόμενο βήμα και θα οδηγηθείτε στο βήμα που αφορά την επιλογή θέματος της ιστοσελίδας σας. Προσοχή κάποια θέματα **ΔΕΝ** είναι δωρεάν. Το θέμα όπως και άλλες επιλογές μπορούν να αλλάξουν και στην συνέχεια. Άρα επιλέξτε ένα τυχαίο και στην συνέχεια μπορείτε να αφιερώσετε χρόνο στην επιλογή του καταλληλότερου θέματος. (Στο συγκεκριμένο παράδειγμα επιλέχθηκε το θέμα Customize Twenty Fourteen το οποίο ήταν το προκαθορισμένο)

BHMA 2

## Επιλέξτε θέμα

Click on a thumbnail to choose a theme for your blog. No need to over think it; you can always switch to a different theme later.

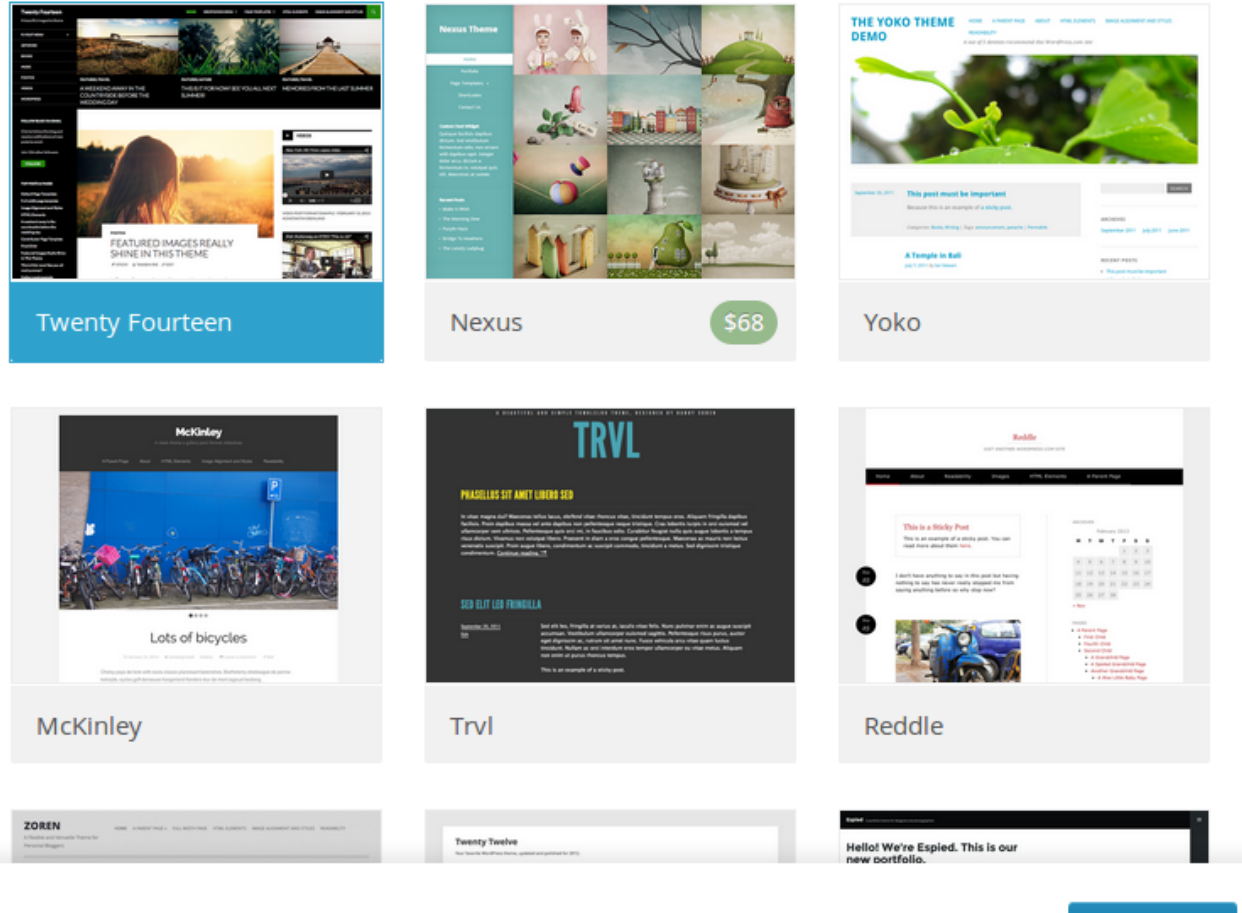

← Πήγαινε πίσω στο προηγόυμενο βήμα

Επιλέγοντας επόμενο βήμα μετά την επιλογή του θέματος, σας δίνετε η δυνατότητα να προσαρμόσετε το θέμα στις επιλογές σας (αλλαγή χρωμάτων κτλ). Η συγκεκριμένη ενέργεια μπορεί να γίνει και μελλοντικά (υπάρχουν ορισμένα θέματα τα οποία δεν επιδέχονται αλλαγές).

Το επόμενο βήμα σας δίνει την δυνατότητα να μοιραστείτε την ιστοσελίδα την οποία δημιουργείτε, σε ιστότοπους κοινωνικής δικτύωσης.

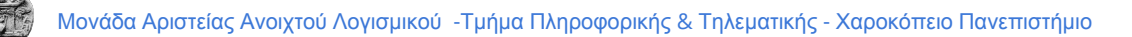

## Μοιραστείτε τις αναρτήσεις του ιστολογίου σας με την οικογένειά σας, τους φίλους σας ή τους ακόλουθούς σας

Connect your accounts so that when you publish a post it will be automatically shared on Facebook or Twitter. Blog posts that are shared get 50% more likes, comments and views.

Επιλέξετε ένα λογαριασμό για να συνδεθείτε:

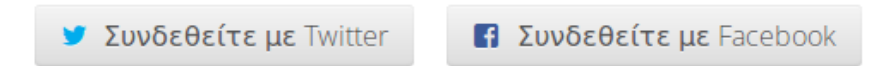

Το τελευταίο βήμα αφορά την δημιουργία δημοσίευσης μέσα στην ιστοσελίδα. Όπως είναι λογικό η συγκεκριμένη επιλογή μπορεί να γίνει και μελλοντικά για αυτό και δεν είναι απαραίτητο να δημιουργήσετε άμεσα την πρώτη σας δημοσίευση.

BHMA 5

## Δημιουργήστε την πρώτη σας δημοσίευση

Let's create the first post on your blog. What would you like to post?

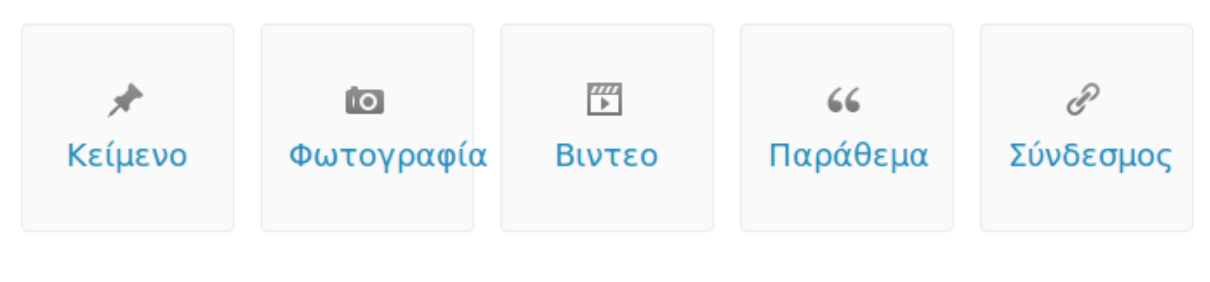

Looking for inspiration? Inspire me!

Πατώντας επόμενο βήμα σας βγάζει στην σελίδα που αφορά την διαχείριση των ιστολογιών που έχουν δημιουργηθεί. Στο κέντρο της σελίδας υπάρχει η ιστοσελίδα η οποία μόλις δημιουργήσατε και πατώντας πάνω στο όνομα σας οδηγεί στην διεύθυνση που έχετε επιλέξει ώστε να δείτε το αποτέλεσμα.

Πιθανόν να υπάρχει κάποιο μήνυμα λάθους καθώς δεν υπάρχει κανένα δημοσιευμένο υλικό. Ακόμα, σημαντικό είναι το μήνυμα το οποίο σας ενημερώνει πως πρέπει να επιβεβαιώσετε την ηλεκτρονική σας διεύθυνση. Η επιβεβαίωση γίνεται επιλέγοντας το Link στο email που σας έχει σταλεί στον λογαριασμό που εισάγατε κατά την εγγραφή.

| Αναγνώστης Στα                                                                                                    | ιτιστικά Το blog μου                                                                                                    |                                                       |                                                   | 🖉 Νέο άρθρο 📮 🔽                                                                                                 |
|----------------------------------------------------------------------------------------------------|----------------------------------------------------------------------------------------------------|-------------------------------------------------------|---------------------------------------------------|----------------------------------------------------------------------------------------------------|
| Παρακαλώ επιβε<br>Στάλθηκε email ετ<br>άρθρων στο blog<br>Resend Email   Upo                                               | ε <b>βαιώστε την ηλεκτ</b><br>τιβεβαίωσης στο mele<br>σας.<br>date Emall Address                                                                                                    | τ <b>ρονική σας διεύθυν</b><br>etakis@hua.gr. Η επιβε | <b>νση.</b><br>:βαίωση θα ενεργοποιήα             | σει την δυνατότητα δημοσίευσης                                                                                  |
| Τα ιστολόγια μου                                                                                                    | 1                                                                                                    |                                                       |                                                   |                                                                                                    |
| Here's an overview of your blog<br>From here, you can manage you<br>posts, pages, comments, and<br>your blog's appearance. | Ir North Market Market Market Market Market Market Market Market Market Market Market Market Market Market Market<br>Market Market Market Market Market Market Market Market Market Market Market Market Market Market Market Market<br>Market Market Market Market Market Market Market Market Market Market Market Market Market Market Market Market | Ιονάδα Αριστείας<br>aellakhua.wordpress.com           | Hua                                               | 🖉 Add a New Post                                                                                                |
| Create Another Blog                                                                                                    | Πίνακας ελέγχο                                                                                                    | υ - Άρθρα - Σελίδες - Στ                              | ατιστικά - Sharing - Αλλαγι                       | ήθέματος · Customize · Domains                                                                                  |
|                                                                                                    |                                                                                                    |                                                       |                                                   | Αναβάθμιση                                                                                                    |
|                                                                                                    |                                                                                                    |                                                       |                                                   |                                                                                                    |
|                                                                                                    | DO MORE                                                                                                    | COMMUNITY                                             | COMPANY                                           | FROM OUR BLOCK                                                                                                  |
| GET UPGRADED                                                                                                    | DO MORE                                                                                                    | COMMUNITY                                             | COMPANY                                           | FROM OUR BLOGS                                                                                                  |
| GET UPGRADED<br>Go Premium                                                                                                 | DO MORE<br>Χαρακτηριστικά                                                                                                    | COMMUNITY<br>Υποστήριξη<br>Εοτιμης                    | CO MPANY<br>Our Story                             | FROM OUR BLOGS<br>Saved by the Bell<br>Berennial Equarities: Widgets 201                                        |
| GET UPGRADED<br>Go Premium                                                                                                 | DO MORE<br>Χαρακτηριστικά<br>Store<br>Θέματα                                                                                                    | COMMUNITY<br>Υποστήριξη<br>Forums<br>WordCamps        | CO MPANY<br>Our Story<br>Απόρρητο<br>Όροι Χρήσεως | FROM OUR BLOGS<br>Saved by the Bell<br>Perennial Favorites: Widgets 201<br>Blogging 101, Day Nineteen: Try a Ne |

Αφού ενεργοποιήσετε τον λογαριασμό σας, το επόμενο βήμα είναι η διαχείριση της ιστοσελίδας η οποία γίνεται μέσα από τον Πίνακα Ελέγχου (υπάρχει σαν επιλογή κάτω από το όνομα της ιστοσελίδας).

## Διαχείριση Ιστοσελίδας

Η διαχείριση της ιστοσελίδας που έχετε δημιουργήσει γίνεται και αυτή μέσα από τον browser σας. Για να μπείτε στο διαχειριστικό περιβάλλον μπορείτε είτε να πατήσετε στην επιλογή Πίνακας Ελέγχου στην σελίδα που υπάρχουν οι ιστοσελίδες σας,

| Τα ιστολόγια μοι                                                                                                    | )                                                                                                    |                                                |                                                   |                                                                                                    |  |
|----------------------------------------------------------------------------------------------------|----------------------------------------------------------------------------------------------------|------------------------------------------------|---------------------------------------------------|----------------------------------------------------------------------------------------------------|--|
| Here's an overview of your blog<br>From here, you can manage you<br>posts, pages, comments, and<br>your blog's appearance. | of your blog.<br>manage your<br>ents, and<br>ince.<br>Mονάδα Αριστείας Hua<br>maellakhua.wordpress.com |                                                |                                                   |                                                                                                    |  |
| Create Another Blog                                                                                                    | Πίνακας ελέγχο                                                                                         | υ Άρθρα · Σελίδες · Στο                        | ατιστικά · Sharing · Αλλαγr                       | ήθέματος - Customize - Domains                                                                                                |  |
|                                                                                                    |                                                                                                    |                                                |                                                   |                                                                                                    |  |
|                                                                                                    |                                                                                                    |                                                |                                                   | Αναβάθμιση                                                                                                    |  |
|                                                                                                    |                                                                                                    |                                                |                                                   | Αναβάθμιση                                                                                                    |  |
| GET UPGRADED                                                                                                    | DO MORE                                                                                                | COMMUNITY                                      | COMPANY                                           | Αναβάθμιση<br>FROM OUR BLOGS                                                                                                  |  |
| GET UPGRADED                                                                                                    | DO MORE<br>Χαρακτηριστικά                                                                              | <b>ΟΟΜΜ</b> υΝΙΤΥ<br><b>Υποστήριξη</b>         | CO MPANY<br>Our Story                             | Αναβάθμιση<br>FROM OUR BLOGS<br>Saved by the Bell                                                                             |  |
| GET UPGRADED<br>Go Premium                                                                                                 | DO MORE<br>Χαρακτηριστικά<br>Store                                                                     | COMMUNITY<br>Υποστήριξη<br>Forums              | CO MPANY<br>Our Story<br>Απόρρητο                 | Αναβάθμιση<br>FROM OUR BLOGS<br>Saved by the Bell<br>Perennial Favorites: Widgets 201                                         |  |
| GET UPGRADED<br>Go Premium                                                                                                 | DO MORE<br>Χαρακτηριστικά<br>Store<br>Θέματα                                                           | COMMUNITY<br>Υποστήριξη<br>Forums<br>WordCamps | CO MPANY<br>Our Story<br>Απόρρητο<br>Όροι Χρήσεως | Αναβάθμιση<br>FROM OUR BLOGS<br>Saved by the Bell<br>Perennial Favorites: Widgets 201<br>Blogging 101, Day Nineteen: Try a Ne |  |

είτε πηγαίνοντας στην αντίστοιχη επιλογή μέσα από τις επιλογές που δίνονται καθώς βρίσκεται στην ιστοσελίδα που έχετε δημιουργήσει

| 🌍 Μονάδα Αριστείας Ηυα     | • Following                                                                                                    |                                                                                                    |
|----------------------------|----------------------------------------------------------------------------------------------------|----------------------------------------------------------------------------------------------------|
| Dashboard                  | 1                                                                                                    |                                                                                                    |
| New 🕨                      |                                                                                                    |                                                                                                    |
| Comments                   |                                                                                                    |                                                                                                    |
| Customize                  |                                                                                                    |                                                                                                    |
| Widgets                    | Nothing Found                                                                                                    |                                                                                                    |
| Shortlink: http://wp.me/4B |                                                                                                    |                                                                                                    |
| Random Post                |                                                                                                    |                                                                                                    |
| Theme: Twenty Fourteen     | Ready to publish your first post? Get started here                                                                                                    |                                                                                                    |
| Report this content        | ······································                                                                                                    |                                                                                                    |
|                            |                                                                                                    |                                                                                                    |
|                            |                                                                                                    |                                                                                                    |
|                            |                                                                                                    |                                                                                                    |
|                            |                                                                                                    |                                                                                                    |
|                            |                                                                                                    |                                                                                                    |
|                            | Movάδα Αριστείας Ημα<br>Dashboard<br>New •<br>Comments<br>Customize<br>Widgets<br>Shortlink: <u>http://wp.me/48</u><br>Random Post<br>Theme: Twenty Fourteen<br>Report this content | Movača Apuoretac Hua   Dashboard   New   Comments   Customize   Widgets   Shortlink: <a href="http://wp.me/48">http://wp.me/48</a> Random Post   Theme: Twenty Fourteen   Report this content   Ready to publish your first post? Get started here. |

είτε εισάγοντας το ακρωνύμιο wp-admin στο τέλος της διεύθυνσης που έχετε επιλέξει σαν διεύθυνση του ιστότοπου. Για παράδειγμα αν η διεύθυνση είναι maellakhua.wordpress.com εισάγοντας το /wp-admin στο τέλος (maellakhua.wordpress.com/wp-admin/), μπαίνετε αυτόματα στο διαχειριστικό περιβάλλον της ιστοσελίδας σας

Το περιβάλλον διαχείρισης έχει την μορφή που φαίνεται στην παρακάτω εικόνα, δίνοντας στον χρήστη μια πληθώρα επιλογές. Πιθανόν, η γλώσσα να είναι στα αγγλικά.

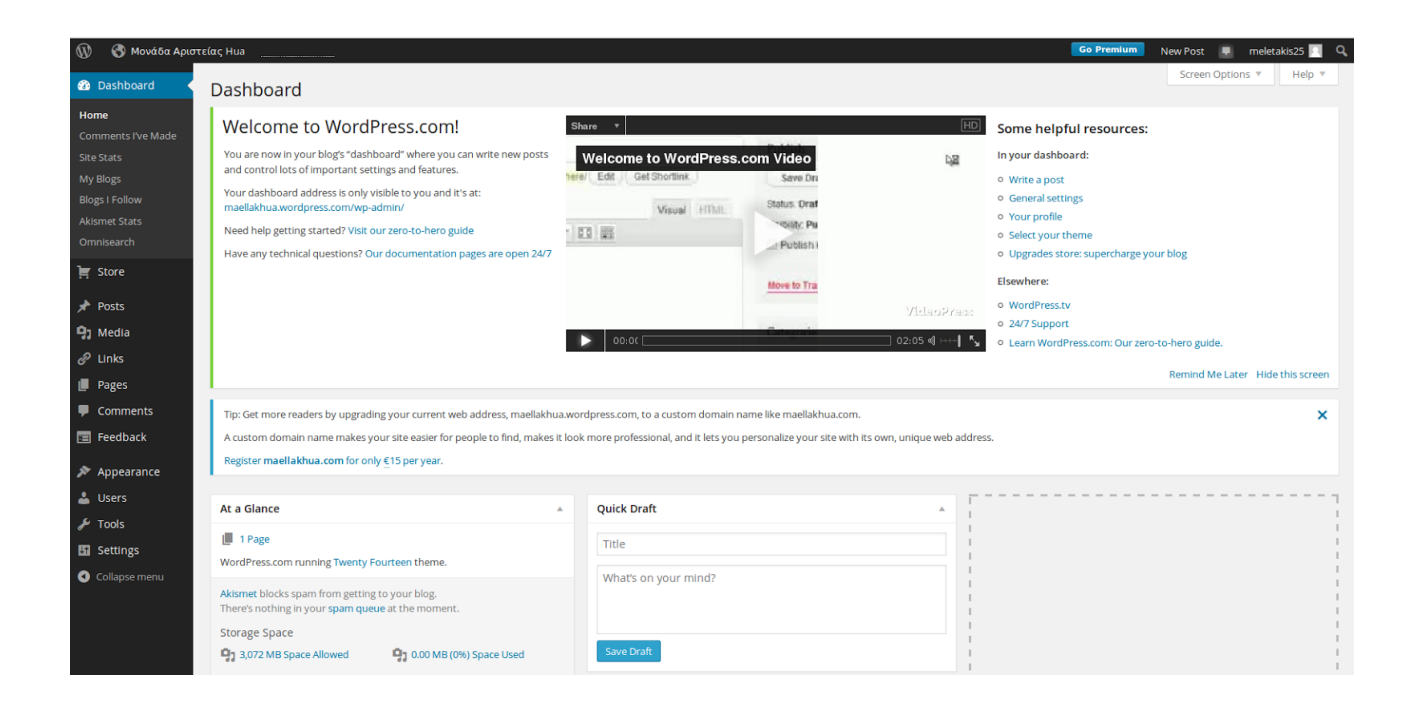

Για να αλλάξετε την γλώσσα στα ελληνικά θα πρέπει να επιλέξετε <u>Users -> Personal</u> <u>Settings</u>

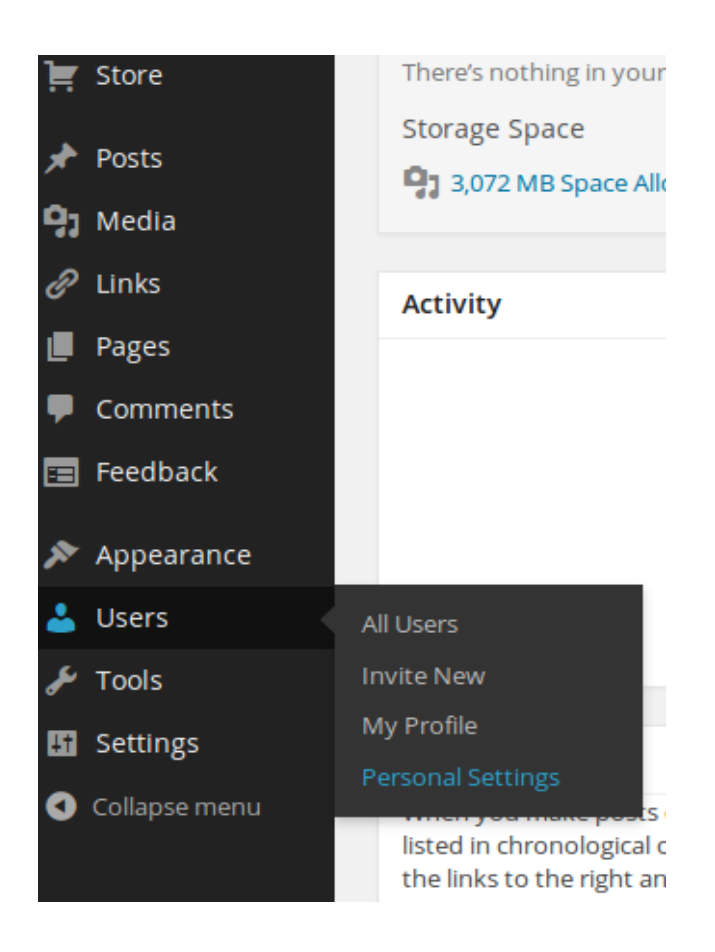

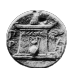

Στην σελίδα που σας εμφανίζει υπάρχει η επιλογή **Interface languages**. Στις διαθέσιμες επιλογές, βρίσκεται τα Ελληνικά και πατάτε **Save Changes** (κουμπί που βρίσκεται τέρμα κάτω).

| Admin Color Scheme                       | as - অসমীয়া<br>ast - Asturianu<br>av - Asap<br>ay - Aymar<br>az - Azərbaycan<br>ba - Башқорт<br>be - Беларуская<br>bg - Български<br>bm - Bamanankan<br>bn - বাংলা<br>bo - ফ্রিঞ্চ | <ul> <li>⊔ght</li> <li>Midnight</li> </ul>                                                  | Ocean                                                   | Coffee |
|------------------------------------------|----------------------------------------------------------------------------------------------------|---------------------------------------------------------------------------------------------|---------------------------------------------------------|--------|
| Keyboard Shortcuts<br>Twitter API        | br - Brezhoneg<br>bs - Bosanski<br>ca - Català<br>ce - Нохчийн<br>cs - Česky<br>cs - Časky<br>cv - Чаваш<br>cy - Cymraeg<br>da - Dansk<br>de - Deutsch<br>dv - <i>Laspa</i>         | omment moderation. <u>More info</u><br>s updates to your blog from a Tv<br>his blog:<br>/ 그 | r <u>mation</u><br>vitter client. ( <u>Learn More</u> ) |        |
| Browser Connection<br>Interface language | el - Ελληνικά<br>el-po - Greek-polytonic<br>en - English<br>eo - Esperanto<br>es - Español<br>en - English<br>You can also <u>specify the language</u>                              | administration pages ( <u>Learn M</u>                                                       | ore)                                                    |        |
| Primary Blog                             | maellakhua.wordpress.com                                                                                                    |                                                                                             |                                                         |        |

Η σελίδα ανανεώνεται και το περιβάλλον διαχείρισης βρίσκεται πλέον στα Ελληνικά.

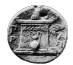

| 🍘 Πίνακας ελέγχου <                | Πίνακας ελέγχου                                                                                                    |          |                                                 |  |
|------------------------------------|----------------------------------------------------------------------------------------------------|----------|-------------------------------------------------|--|
| Αρχική                             | Tip: Update your about page so your readers can learn a bit about you.                                                                                                    |          |                                                 |  |
| Σχόλια που έχω κάνει<br>Site Stats |                                                                                                    |          |                                                 |  |
| Τα ιστολόγια μου                   | Με μια ματιά                                                                                                    | A        | Quick Draft                                     |  |
| Blogs I Follow                     | 1 Page                                                                                                    |          | Τίτλος                                          |  |
| Akismet Stats                      | WordPress.com running Twenty Fourteen theme.                                                                                                    |          | What's on your mind?                            |  |
| Omnisearch                         | Akismet blocks spam from getting to your blog.<br>There's nothing in your spam queue at the moment.                                                                                                    |          | what's on your minu?                            |  |
| 🖈 Άρθρα<br>💁 Πολυμέσα              | Αποθηκευτικός χώρος           93 3,072 MB Space Allowed           93 0.00 MB (0%) Space Used                                                                                                    |          | Αποθήκευση προσχεδίου                           |  |
| Ο Σύνδεσμοι                        |                                                                                                    |          | Στατιστικά                                      |  |
| Σελίδες                            | Activity                                                                                                    | <b>•</b> |                                                 |  |
| 🗭 Σχόλια                           |                                                                                                    |          | No stats are available for this time period.    |  |
| 🔳 Feedback                         |                                                                                                    |          |                                                 |  |
| 🔊 Εμφάνιση                         |                                                                                                    |          |                                                 |  |
| 👗 Μέλη                             | No activity yet!                                                                                                    |          |                                                 |  |
| 差 Εργαλεία                         |                                                                                                    |          |                                                 |  |
| 🖪 Ρυθμίσεις                        | Προσωπικά σχόλια και άρθρα                                                                                                    |          | Top Posts (the past week) Top Searches View All |  |
| Collapse menu                      | Όταν δημοσιεύετε ή σχολιάζετε κάτι στο WordPress.com, αυτά<br>εμφανίζονται εδώ με χρονολογική σειρά. Θέλετε να ξεκινήσετε? Δείτε<br>κάποιους από τους συνδέσμους στα δεξιά και κάντε ένα σχόλιο σε αυτού<br>που σας ενδιαφέρουν | ς        | Most Active (the past day)                      |  |

### Δημιουργία Menu

To wordpress δίνει την δυνατότητα της δημιουργίας και διαχείρισης menu. Επιλέγοντας <u>Εμφάνιση-></u> <u>Menus</u>, πηγαίνετε σε μια σελίδα η οποία αφορά την διαχείριση των menu. Εκεί εισάγοντας απλά ένα όνομα μπορείτε να δημιουργήσετε ένα menu.

| 🚳 Πίνακας ελέγχου | Edit Menus          | Manage Locations                |               |                   |                   |                             |        |  | Επιλογές προβολής 🔻 | Βοήθεια 🔻 |
|-------------------|---------------------|---------------------------------|---------------|-------------------|-------------------|-----------------------------|--------|--|---------------------|-----------|
| 🚝 Store           |                     |                                 |               |                   |                   |                             |        |  |                     |           |
| 🖈 Άρθρα           | Edit your menu be   | low, or <u>create a new men</u> | 4.            |                   |                   |                             |        |  |                     |           |
| 😋 Πολυμέσα        |                     |                                 |               |                   |                   |                             |        |  |                     |           |
| 🖉 Σύνδεσμοι       | Σελίδες             | *                               | Όνομα μενού   | Main Menu         |                   |                             |        |  |                     | Save Menu |
| 📕 Σελίδες         | Most Recent         | Τροβολή όλων                    | Menu Stru     | cture             |                   |                             |        |  |                     |           |
| 🗭 Σχόλια          | Αναζήτηση           |                                 | Add menu iter | ns from the colum | mn on the left.   |                             |        |  |                     |           |
| 📰 Feedback        | About               |                                 |               |                   |                   |                             |        |  |                     |           |
| 🔊 Εμφάνιση        | <u>Επιλογή όλων</u> | Add to Menu                     | Menu Sett     | ings              |                   |                             |        |  |                     |           |
| Θέματα            | -                   |                                 | Auto add page | -                 | Automatically add | new top-level pages to this | s menu |  |                     |           |
| Customize         | Συνδεσμοι           | Ŧ                               |               | 5                 | Social Links      |                             |        |  |                     |           |
| Menus             | Κατηγορίες          | Ŧ                               | Delete Manu   |                   |                   |                             |        |  |                     | -         |
| Φόντο             |                     |                                 | Delete Menu   |                   |                   |                             |        |  |                     | Save Menu |
| Custom Design     |                     |                                 |               |                   |                   |                             |        |  |                     |           |
| Mobile            |                     |                                 |               |                   |                   |                             |        |  |                     |           |
| 📥 Μέλη            |                     |                                 |               |                   |                   |                             |        |  |                     |           |
| 差 Εργαλεία        |                     |                                 |               |                   |                   |                             |        |  |                     |           |
| 🖽 Ρυθμίσεις       |                     |                                 |               |                   |                   |                             |        |  |                     |           |
| Collapse menu     |                     |                                 |               |                   |                   |                             |        |  |                     |           |

Το αμέσως επόμενο βήμα είναι η ανάθεση σελίδων στο menu που μόλις έχετε δημιουργήσει Όμως πριν από αυτό θα πρέπει να έχετε δημιουργήσει τις σελίδες που θέλετε να υπάρχουν σαν επιλογές στο menu σας. Μπορείτε να δημιουργήσετε και να διαχειριστείτε τις σελίδες που θέλετε να εισάγετε στην ιστοσελίδα σας επιλέγοντας **Σελίδες** στον Πίνακα Ελέγχου.

Η διαδικασία είναι απλή. Επιλέγετε ποιες είναι οι βασικές σελίδες που θέλετε να έχει η ιστοσελίδας και δημιουργείτε τις αντίστοιχες σελίδες.

#### Δημιουργία σελίδας

Κατά την δημιουργία κάθε σελίδας καλείστε να εισάγετε ένα τίτλο και την πληροφορία την οποία θα περιέχει κάθε διαφορετική σελίδα. Η πληροφορία αυτή μπορεί να είναι τα πάντα, από απλό κείμενο και εικόνες, βίντεο έως φόρμα επικοινωνίας και ψηφοφορία καθώς και ο συνδυασμός πολλών από αυτών. Αφού εισάγετε όλη την απαραίτητη πληροφορία, πατάτε το κουμπί **Δημοσίευση** το οποίο βρίσκεται στα δεξιά ώστε να αποθηκευθούν οι αλλαγές. Το περιεχόμενο της σελίδας μπορεί να αλλάξει ανά πάσα στιγμή.

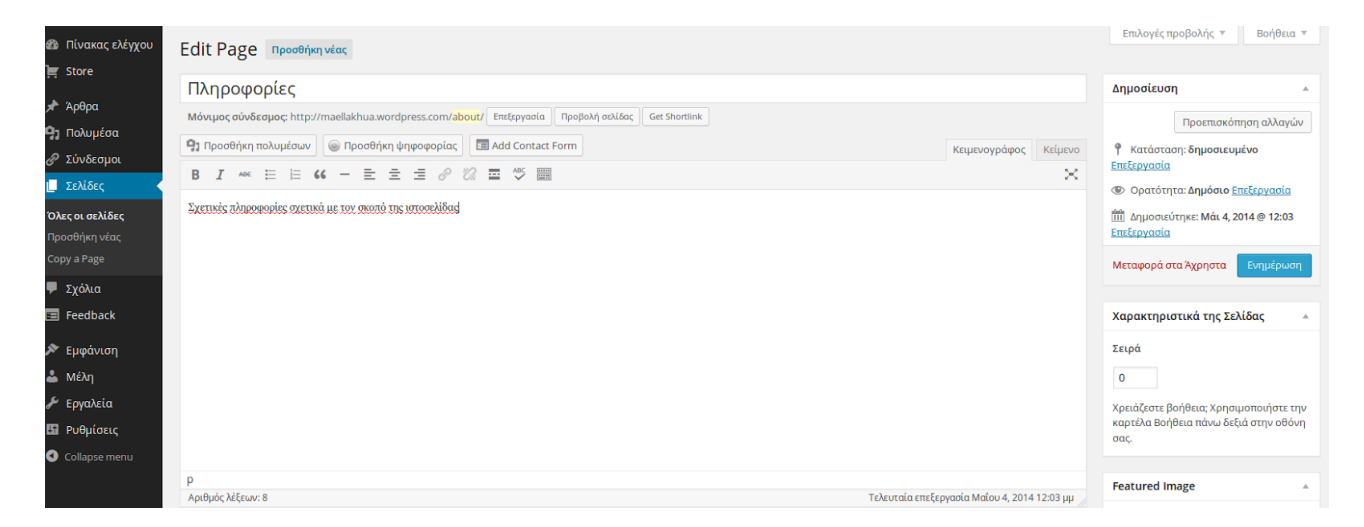

Μια από τις βασικές σελίδες για κάθε ιστοσελίδα είναι η σελίδα της επικοινωνίας. Για αυτό το λόγο το wordpress δίνει την δυνατότητα στους χρήστες τους να δημιουργήσουν πολύ εύκολα μια φόρμα επικοινωνίας. Δημιουργώντας μια νέα σελίδα, και επιλέγοντας το **Add Contact Form** (υπάρχει σαν επιλογή μεταξύ τίτλου σελίδας και περιεχόμενου σελίδας), εμφανίζεται ένα παράθυρο στο οποίο μπορείτε να επιλέξετε τι πεδία θα περιέχει η φόρμα σας (να αφαιρέσετε και να προσθέσετε όποια θέλετε) καθώς και να αλλάξετε το όνομα αυτών των πεδίων αν το επιθυμείτε.

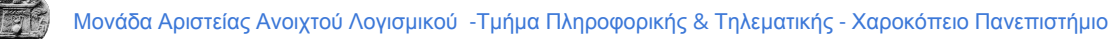

| ua                                                   |                                                                       | Go Premiu             | <b>m</b> Νέο άρθρ    |
|------------------------------------------------------|-----------------------------------------------------------------------|-----------------------|----------------------|
|                                                      | Add Contact Form                                                      | ;                     | Επιλογές πρ          |
| μιουργία Νέας Σελίδαα                                | Form builder Email notifications                                      |                       |                      |
| πικοινωνία                                           | Here's what your form will look like                                  |                       | Δημοσίευση           |
| ό <mark>νιμος σύνδεσμος:</mark> http://maellakhua.wo | Edit this new field                                                   |                       | Αποθήκευση           |
| Γροσθήκη πολυμέσων                                   | Label Ονομα                                                           | γράφος Κείμενο        |                      |
| I ABE 🗄 🗄 66 — 🗮                                     | Email (required)         move   edit         Field type         Ονομα | × .                   | ¶ Κατάστασι          |
|                                                      | - @ Required?                                                         |                       | Ορατοτητά            |
|                                                      | Website Save this field                                               |                       | iiii Άμεση δημ       |
|                                                      |                                                                       |                       | Μεταφορά στο         |
|                                                      | Comment (required)                                                    |                       |                      |
|                                                      | -                                                                     |                       | Χαρακτηριστ          |
|                                                      |                                                                       |                       | Γονέας               |
|                                                      | di di di di di di di di di di di di di d                              |                       | (χωρίς γονέ          |
|                                                      | Add a new field                                                       |                       | Σειρά                |
|                                                      | Add this form to my post                                              |                       |                      |
|                                                      |                                                                       |                       | Χρειάζεστε βο        |
|                                                      |                                                                       |                       | καρτέλα Βοήθ<br>σας. |
| οιθμος λεξεων: Ο                                     |                                                                       | jκε στις 10:00:02 μμ. |                      |
| /riting Helper                                       |                                                                       | <b>^</b>              | Featured Ima         |
| opy a Page                                           |                                                                       | -                     |                      |
| se an existing page as a template.                   |                                                                       |                       |                      |
|                                                      |                                                                       |                       |                      |
| ikes and Shares                                      |                                                                       | · ·                   |                      |

Ακόμα μπορείτε να εισάγετε το email στο οποίο θα έρχονται οι ενημερώσεις σχετικά με την συμπλήρωση φόρμας από τους επισκέπτες της ιστοσελίδας σας.

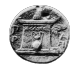

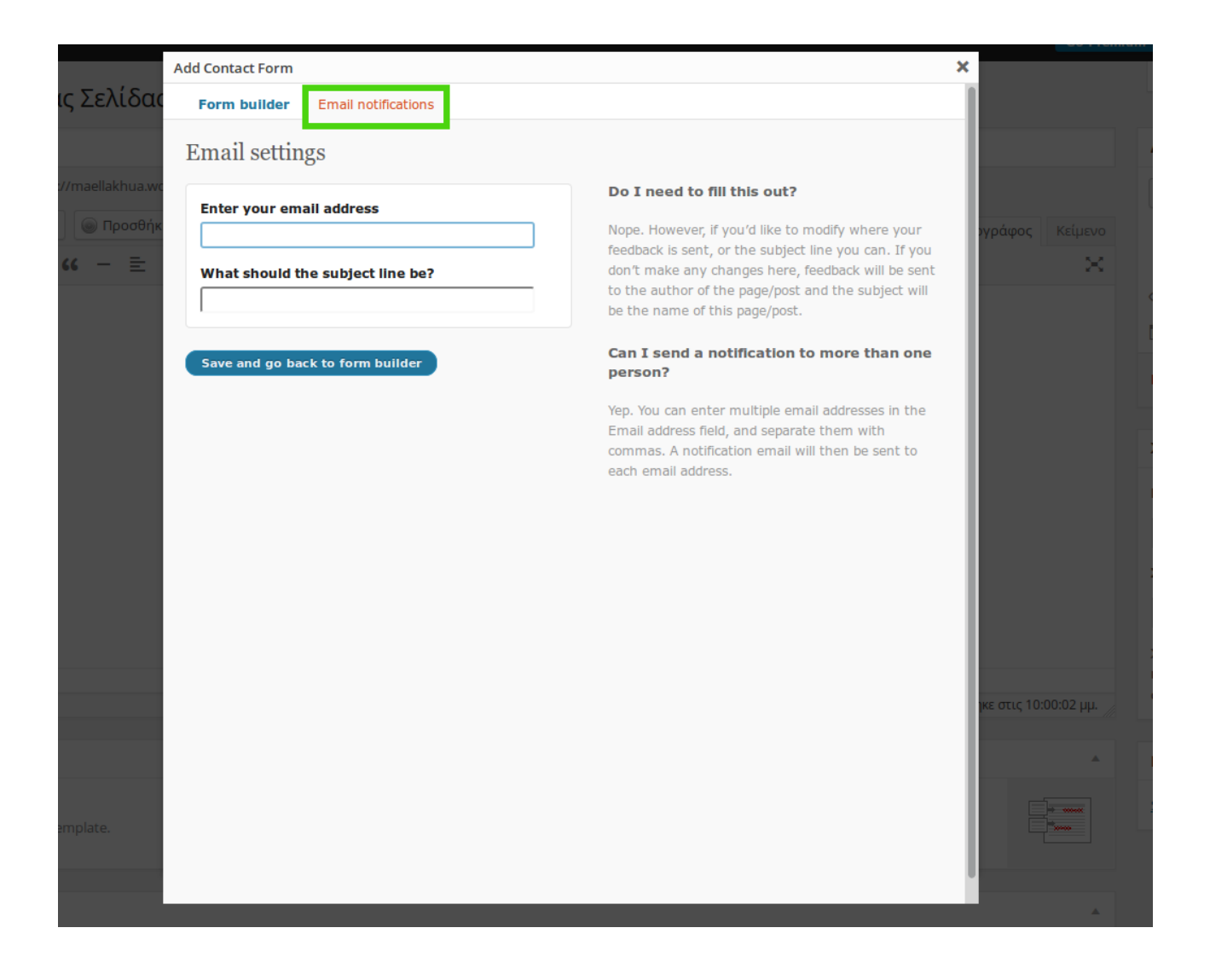

Αφού λοιπόν δημιουργήσετε όλες τις σελίδες τις οποίες επιθυμείτε μπορείτε να τις εντάξετε στα menu, με τα οποία θα πλοηγούνται οι χρήστες μέσα στην ιστοσελίδας σας. Επιστρέφετε λοιπόν στην διαχείριση του menu (<u>Εμφάνιση</u> -> <u>Menus</u>), επιλέγετε ποιες σελίδες θέλετε να εισαχθούν σαν επιλογές στο menu και πατάτε **Add to menu**.

| Edit Menus Manage Locations                                         |                                                                                                    | επιλογες προβολης 🔻 Βοηθεία 🔻 |
|---------------------------------------------------------------------|----------------------------------------------------------------------------------------------------|-------------------------------|
| Edit your menu below, or create a new menu.                         |                                                                                                    |                               |
| Σελίδες                                                             | Ονομα μενού Main Menu                                                                                        | Save Menu                     |
| Most Recent Προβολή όλων<br>Αναζήτηση                               | Menu Structure Add menu items from the column on the left.                                                   |                               |
| <ul> <li>Άρθρα</li> <li>Επικοινωνία</li> <li>Πληροφορίες</li> </ul> | Menu Settings                                                                                                |                               |
| <u>Επιλογή όλων</u> Add to Menu                                     | Auto add pages Automatically add new top-level pages to this menu Theme locations   Kúριο μενού Social Links |                               |
| Σύνδεσμοι · · · · · · · · · · · · · · · · · · ·                     | Delete Menu                                                                                                  | Save Menu                     |

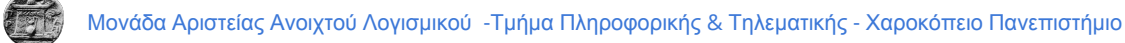

Αφού εισάγετε τις σελίδες μπορείτε να τις μετακινήσετε ώστε να πάρουν την σειρά την οποία επιθυμείτε η οποία θα είναι και αυτή που θα φαίνεται στο menu. Για να αποθηκευθούν οι αλλαγές θα πρέπει να πατήσετε **Save Menu**.

| Σελίδες                                     | Όνομα μενού Main Menu                             |                                                                                                 |
|---------------------------------------------|---------------------------------------------------|-------------------------------------------------------------------------------------------------|
| Most Recent Προβολή όλων<br>Αναζήτηση       | Menu Structure<br>Drag each item into the order y | ou prefer. Click the arrow on the right of the item to reveal additional configuration options. |
| <ul><li>Άρθρα</li><li>Επικοινωνία</li></ul> | Πληροφορίες                                       | Page 💌                                                                                          |
| 🗆 Πληροφορίες                               | Άρθρα                                             | Page 💌                                                                                          |
| <u>Επιλογή όλων</u> Add to Menu             | Επικοινωνία                                       | Page 💌                                                                                          |
| Σύνδεσμοι 👻                                 |                                                   |                                                                                                 |
| Κατηγορίες 🔹                                | Menu Settings                                     |                                                                                                 |
|                                             | Auto add pages                                    | Automatically add new top-level pages to this menu                                              |
|                                             | Theme locations                                   | 🧭 Κύριο μενού<br>📄 Social Links                                                                 |
|                                             | Delete Menu                                       |                                                                                                 |

Όπως παρατηρείτε η σειρά με την οποία φαίνονται οι σελίδες στο menu στη ιστοσελίδα είναι αυτή η οποία φαίνεται στην διαχείριση του menu.

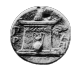

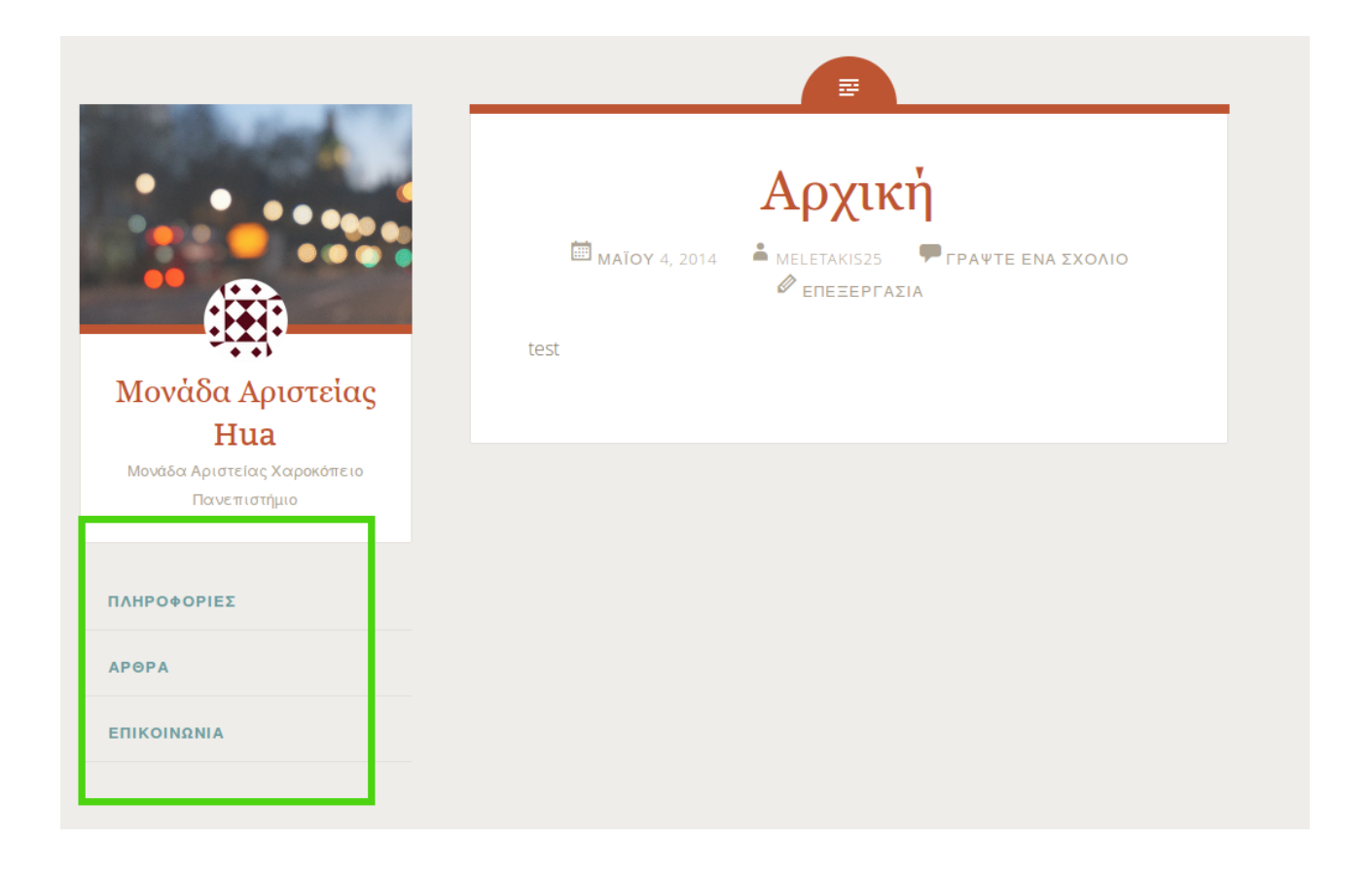

## Δημιουργία και ορισμός Αρχικής Σελίδας

Στις περισσότερες περιπτώσεις ως αρχική σελίδα του ιστότοπου ορίζεται ως το τελευταίο άρθρο το οποίο έχει εισαχθεί στον ιστότοπο (Η δημιουργία άρθρων είναι το επόμενο κεφάλαιο). Για να αλλάξετε αυτή την επιλογή και να ορίσετε μια σελίδα της αρεσκείας ως Αρχική Σελίδα πρέπει να πάτε στο <u>Ρυθμίσεις -> Ανάγνωση.</u> Εκεί θα βρείτε την επιλογή **Η πρώτη σελίδα εμφανίζει** στην οποία πρέπει να επιλέξετε το **Στατική σελίδα** και να επιλέξετε ποια σελίδα θα είναι η Αρχική σας σελίδα. Απαραίτητη προ υπόθεση είναι να έχετε δημιουργήσει πρώτα την σελίδα και έπειτα να την ορίσετε σαν αρχική.

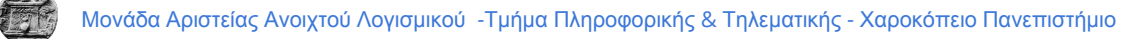

| <ul> <li>Πίνακας ελέγχου</li> <li>Store</li> </ul>                                                                 | Ρυθμίσεις ανάγνωα<br>Οι ρυθμίσεις αποθηκεύτηκαν                                | ͻης                                                                                                    |
|----------------------------------------------------------------------------------------------------|--------------------------------------------------------------------------------|----------------------------------------------------------------------------------------------------|
| <ul> <li>Αρθρα</li> <li>Πολυμέσα</li> <li>Σύνδεσμοι</li> <li>Σελίδες</li> <li>Portfolio</li> <li>Σχόλια</li> </ul> | Η πρώτη σελίδα εμφανίζει                                                       | <ul> <li>Τα τελευταία σας άρθρα</li> <li>Στατική σελίδα (επιλέξτε παρακάτω)</li> <li>Πρώτη σελίδα: Αρχική</li> <li>Άρθρα σελίδας: — Select — </li> </ul> |
| <ul> <li>Feeaback</li> <li>Εμφάνιση</li> <li>Μέλη</li> <li>Εργαλεία</li> <li>Ρυθμίσεις</li> </ul>                  | Σε κάθε σελίδα το πολύ<br>Σε κανάλια RSS να<br>προβάλλονται τα πιο<br>πρόσφατα | 10 άρθρα<br>10 items                                                                                                    |
| General<br>Σύνταξη<br><b>Ανάγνωση</b>                                                                              | Για τα άρθρα σε κανάλι να<br>προβάλλεται                                       | <ul> <li>Πλήρες κείμενο</li> <li>Περίληψη</li> </ul>                                                                                                    |

## Δημιουργία Άρθρου

Ακόμα ένας τρόπος για τη δημιουργία και δημοσίευση περιεχόμενου είναι η δημιουργία Άρθρου (Post). Τα άρθρα μπορούν να περιέχουν από απλό κείμενο και εικόνες, βίντεο έως φόρμα επικοινωνίας και ψηφοφορία καθώς και ο συνδυασμός πολλών από αυτών όπως ακριβώς και οι σελίδες που έχουμε δημιουργήσει παραπάνω.

Για την δημιουργία πατάτε στο <u>Άρθρα</u> -> <u>Προσθήκη</u> <u>νέου</u>. Εκεί βλέπετε μια φόρμα συμπλήρωσης όπως ακριβώς και στην Δημιουργία Σελίδας. Εισάγετε την πληροφορία που επιθυμείτε στα πεδία. Με το που εισάγετε τον τίτλο σας εμφανίζεται μια γραμμή η οποία έχει σαν τίτλο Μόνιμος σύνδεσμος. Η συγκεκριμένη διεύθυνση είναι η διεύθυνση που θα βρίσκεται το άρθρο μετά την δημοσίευση του. Μπορείτε να την επεξεργαστείτε και να βάλετε ότι όνομα θεωρείτε καλύτερο.

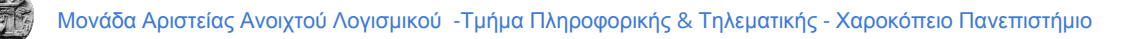

Προσοχή. Η διεύθυνση θα πρέπει να είναι μοναδική για κάθε άρθρο, για αυτό είναι προτιμότερο οι παρεμβάσεις να είναι όσο το δυνατόν λιγότερες στους συνδέσμους.

Αφού ολοκληρώσετε την δημιουργία του Άρθρου, πατάτε **Δημοσίευση** (δεξιά στο κέντρο) για να αποθηκευθούν οι αλλαγές, και πηγαίνοντας στην διεύθυνση που φαίνεται σαν Μόνιμος σύνδεσμος μπορείτε να δείτε το Άρθρο που μόλις δημιουργήσατε.

| 🍘 Πίνακας ελέγχου           | Προσθήκη νέου άρθρου                                                                                                    | Επιλογές προβολής 🔻 Βοήθεια 🔻                 |  |  |  |  |  |
|-----------------------------|----------------------------------------------------------------------------------------------------|-----------------------------------------------|--|--|--|--|--|
| 📜 Store                     | Ανακοίνωση 9/05/2014                                                                                                    | Δημοσίευση                                    |  |  |  |  |  |
| 🖈 Άρθρα                     | Mόνιμος σύνδεσμος: http://maellakhua.wordpress.com/2014/05/06/ανακοίνωση-9052014/ Επεξεργασία Προβολή άρθρου                                                               | Αποθήκευση προσχεδίου                         |  |  |  |  |  |
| Όλα τα άρθρα                | 💁 Προσθήκη πολυμέσων 🛛 🐵 Προσθήκη ψηφοφορίας 🛛 🖾 Add Contact Form                                                                                                    | Προεπισκόπηση                                 |  |  |  |  |  |
| Προσθήκη νέου<br>Κατανορίες | B I                                                                                                    | 📍 Κατάσταση: Προσχέδιο <u>Επεξεργασία</u>     |  |  |  |  |  |
| Tags                        | Την Παρασκευή 9/05/2014 το σεμινάριο της μονάδας αριστείας του Χαροκόπειου Πανεπιστημίου θα αφορά το wordpress και θα γίνει εξ'ολοκλήρου στο εργαστήριο 2.2 στον 20 άροφο. | Opatóτητα: Δημόσιο Επεξεργασία                |  |  |  |  |  |
| Αντιγραφή ενός<br>άρθρου    |                                                                                                    | 🛗 Ά <b>μεση</b> δημοσίευση <u>Επεξεργασία</u> |  |  |  |  |  |
| Οι Πολιμέσα                 |                                                                                                    | Publicize: Not Connected <u>Προβολή</u>       |  |  |  |  |  |
| Ο Σύνδεσμοι                 | ວັນດາ ດາ ກຳປະສານດາ                                                                                                    | Μεταφορά στα Άχρηστο Δημοσίευση               |  |  |  |  |  |
| Σελίδες                     | Προσθήκη νέου                                                                                                    |                                               |  |  |  |  |  |
| 🗭 Σχόλια                    | Κατηγορίες<br>συνδέσμων                                                                                                    | Format A                                      |  |  |  |  |  |
| 🔳 Feedback                  |                                                                                                    | Ø ★ Standard                                  |  |  |  |  |  |
| 🔊 Ειφάνιση                  |                                                                                                    | Aside                                         |  |  |  |  |  |
| 📥 Μέλη                      |                                                                                                    | O 💽 Video                                     |  |  |  |  |  |
| Εργαλεία                    |                                                                                                    | O 66 Quote                                    |  |  |  |  |  |
| ΕΠ Ρυθμίσεις                |                                                                                                    |                                               |  |  |  |  |  |
| Collapse menu               | ημομο, πεζειών. 22                                                                                                    | Gallery<br>Satus                              |  |  |  |  |  |
|                             | Writing Helper                                                                                                    |                                               |  |  |  |  |  |
|                             | Αντιγραφή ενός άρθρου Α Request Feedback                                                                                                    |                                               |  |  |  |  |  |
|                             | Use an existing post as a template. Get feedback on this draft before publishing.                                                                                          | Κατηγορίες                                    |  |  |  |  |  |

Ακόμα μια βασική επιλογή που αφορά την δημιουργία Άρθρων είναι οι κατηγορίες που μπορούν να δημιουργηθούν Οι κατηγορίες έχουν ως σκοπό την καλύτερη διαχείριση των άρθρων καθώς δημιουργούνται κάποια φίλτρα αναζήτηση με βάση τις κατηγορίες, άρα είναι ευκολότερη η εύρεση ενός άρθρου αν υπάρχει κατηγοριοποίηση του.

Για την δημιουργία μιας νέας κατηγορίας επιλέγετε <u>Άρθρα->Κατηγορίες.</u> Στα αριστερά της σελίδας είναι εμφανές η δυνατότητα δημιουργίας νέας κατηγορίας και στα δεξιά οι υπάρχουσες κατηγορίες

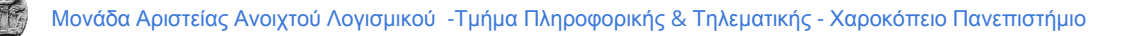

| 🚳 Πίνακας ελέγχου                 | Κατηγορίες                                                                                                    |                                          |                                                                    |                                       | Επιλογές προβολής 🔻 Βοήθεια 🔻 |  |  |
|-----------------------------------|----------------------------------------------------------------------------------------------------|------------------------------------------|--------------------------------------------------------------------|---------------------------------------|-------------------------------|--|--|
| 📜 Store                           |                                                                                                    |                                          |                                                                    |                                       | Αναζήτηση κατηγοριών          |  |  |
| 🖈 Άρθρα                           | Προσθήκη νέας κατηγορίας                                                                                                    | Μαζικά 🚽 Εκτέλεση                        |                                                                    |                                       | 2 αντικείμενα                 |  |  |
| Όλα τα άρθρα                      | Όνομα                                                                                                    | 🤝 Όνομα                                  | Περιγραφή                                                          | Σύντομο όνομα                         | Άρθρα                         |  |  |
| Προσθήκη νέου                     | Ανακοινώσεις                                                                                                    | Uncategorized                            |                                                                    | uncategorized                         | 1                             |  |  |
| Κατηγορίες                        | Το όνομα όπως θα εμφανίζεται στον ιστότοπο σας.                                                                                                    |                                          |                                                                    |                                       |                               |  |  |
| Tags                              |                                                                                                    | 🐼 Όνομα                                  | Περιγραφή                                                          | Σύντομο όνομα                         | Άρθρα                         |  |  |
| Αντιγραφή ενός<br>άρθρου          | Parent<br>Όχι _                                                                                                    | Μαζικά 🚽 Εκτέλεση                        |                                                                    |                                       | 2 αντικείμενα                 |  |  |
| 🤧 Πολυμέσα                        | Σε αντίθεση με τις ετικέτες, οι κατηγορίες διατάσσονται και ιεραρχικά. Π.χ., γίνεται να<br>έχετε μια κατηγορία jazz και μέσα σε αυτήν τις (υπο)κατηγορίες Bebop και Big Band. | Σημείωση                                 |                                                                    |                                       |                               |  |  |
| 🖉 Σύνδεσμοι                       | Εντελώς προαιρετικό.                                                                                                    | Η διαγραφή μιας κατηγορίας δεν διαγράς   | ρει και τα άρθρα της. Τα άρθρα που ανήκαν μόνο σ' αυτή την κ       | ατηγορία θα προστεθούν στην κατηγορία | a Uncategorized.              |  |  |
| 📕 Σελίδες                         | Περιγραφή                                                                                                    | Γίνεται να μετατρέψετε επιλεκτικά κατηγο | ρίες σε ετικέτες με τον <u>μετατροπέα κατηγοριών σε ετικέτες</u> . |                                       |                               |  |  |
| 투 Σχόλια                          | Κατηγορία που αφορά τις ανακοινώσεις της Μονάδας Αριστείας                                                                                                    |                                          |                                                                    |                                       |                               |  |  |
| 😑 Feedback                        |                                                                                                    |                                          |                                                                    |                                       |                               |  |  |
| 🔊 Εμφάνιση                        |                                                                                                    |                                          |                                                                    |                                       |                               |  |  |
| 🚢 Μέλη                            |                                                                                                    |                                          |                                                                    |                                       |                               |  |  |
| 🎤 Εργαλεία                        | εμφανίζουν.                                                                                                    |                                          |                                                                    |                                       |                               |  |  |
| 🖽 Ρυθμίσεις                       | Προσθήκη νέας κατηγορίας                                                                                                    |                                          |                                                                    |                                       |                               |  |  |
| <ul> <li>Collapse menu</li> </ul> |                                                                                                    |                                          |                                                                    |                                       |                               |  |  |

Οι πληροφορίες που είναι απαραίτητες για την δημιουργία μιας κατηγορίας είναι Όνομα, Περιγραφή και το Parent το οποίο ορίζει την ιεραρχία των κατηγοριών. Για παράδειγμα στην συγκεκριμένη περίπτωση δημιουργήθηκε η κατηγορία "Ανακοινώσεις" η οποία δεν έχει Parent. Μπορούσε να είχε δημιουργηθεί μια ακόμα κατηγορία με το όνομα "Ανακοινώσεις Μαΐου " η οποία θα έπρεπε να έχει σαν Parent την κατηγορία "Ανακοινώσεις".

Αφού λοιπόν δημιουργήσετε τις κατηγορίες των άρθρων σας, πρέπει να ορίσετε στα Άρθρα που έχετε δημιουργήσει την κατηγορία την οποία ανήκουν.

| 🍘 Πίνακας ελέγχου                             | Ανακοίνωση 9/05/2014                                                                                                    | Δημοσίευση                                           |  |  |
|-----------------------------------------------|----------------------------------------------------------------------------------------------------|------------------------------------------------------|--|--|
| 📜 Store                                       | <b>Μόνιμος σύνδεσμος:</b> http://maellakhua.wordpress.com/2014/05/06/ανακοίνωση-9052014/ Επεξεργασία Προβολή άρθρου Get Shortlink                                          | Προεπισκόπηση αλλαγών                                |  |  |
| 🖈 Άρθρα                                       | 💁 Προσθήκη πολυμέσων 🍥 Προσθήκη ψηφοφορίας 🔲 Add Contact Form                                                                                                    | Υατάσταση: δημοσιευμένο<br>Επεξεργασία               |  |  |
| Όλα τα άρθρα                                  | B I ↔ E E 66 - E E E Ø 22 E <sup>(5</sup> )                                                                                                    |                                                      |  |  |
| Προσθήκη νέου                                 | Την Παρασκευή 9/05/2014 το σεμινάριο της μονάδας αριστείας του Χαροκόπειου Πανεπιστημίου θα αφορά το wordpress και θα γίνει εξ'ολοκλάρου στο εργαστήριο 2.2 στον 2ο όροφο. | Ορατότητα: Δημόσιο Επεξεργασία                       |  |  |
| Κατηγορίες                                    |                                                                                                    | ΙΙΙΙ Δημοσιεύτηκε: Μάι 6, 2014 @ 4:26<br>Επεξεργασία |  |  |
| Tags                                          |                                                                                                    | Publicize: Not Connected Προβολή                     |  |  |
| άρθρου                                        |                                                                                                    |                                                      |  |  |
| <b>9</b> ] Πολυμέσα                           |                                                                                                    | meradoha ora Afhilora colhebaoil                     |  |  |
| 🖉 Σύνδεσμοι                                   |                                                                                                    | Format                                               |  |  |
| 📕 Σελίδες                                     |                                                                                                    |                                                      |  |  |
| 🛡 Σχόλια                                      |                                                                                                    | Aside                                                |  |  |
| 📧 Feedback                                    |                                                                                                    | 🔿 🔛 Image                                            |  |  |
| 🔊 Ευφάνισο                                    |                                                                                                    | 🔿 📄 Video                                            |  |  |
|                                               |                                                                                                    | O 66 Quote                                           |  |  |
| <ul> <li>Μελη</li> <li>δι πουσλοίο</li> </ul> | ρ<br>Αριθυός λέξεων: 23<br>Τελευταία επεξεργασία από meletakis25. Μαΐου 6. 2014 4:26 τι                                                                                    |                                                      |  |  |
| Εργαλεία                                      |                                                                                                    | Gallery                                              |  |  |
| υ Ρυθμισεις                                   | Writing Helper                                                                                                    | Status                                               |  |  |
| <ul> <li>Collapse menu</li> </ul>             | Αντηγραφή ενός άρθρου     Use an existing post as a template.                                                                                                    | Κατηγορίες 🔺                                         |  |  |
|                                               | 1 line and there                                                                                                    | Όλες οι κατηγορίες Δημοφιλείς                        |  |  |
|                                               | Likes and Shares                                                                                                    | Uncategorized                                        |  |  |
|                                               | ♂ Show likes.                                                                                                    | ✓ Ανακοινώσεις                                       |  |  |
|                                               | Show sharing buttons.                                                                                                    | + Προσθήκη νέας κατηγορίας                           |  |  |

Όταν ολοκληρώσετε την κατηγοριοποίηση των άρθρων θα μπορείτε να πλοηγηθείτε ανάμεσα στα άρθρα ευκολότερα καθώς θα μπορείτε να φιλτράρετε τα άρθρα που έχετε δημιουργήσει με βάση τις κατηγορίες

| 🚯 🔇 Μονάδα Αριστ                     | είας Ηυa                                                            |                              |                          |                                 |      | Go Prem                                       | lum Νέο άρθρο | 📴 meletakis25 🔲 Q            |
|--------------------------------------|---------------------------------------------------------------------|------------------------------|--------------------------|---------------------------------|------|-----------------------------------------------|---------------|------------------------------|
| 🚳 Πίνακας ελέγχου<br>📺 Store         | Άρθρα προσθήκη νέου<br>ΑΙΙ (1)   Δημοσιευμένο (1)   Διαγραμμένο (1) |                              |                          |                                 |      | Επιλογές προβολής Ψ Βοήθεια Ψ<br>Search Posts |               |                              |
| 🖈 Άρθρα 🛛 🖌                          | Μαζικά                                                              | <ul> <li>Εκτέλεση</li> </ul> | All dates 🔄 Ανακοινώσεις | <ul> <li>Φιλτράρισμα</li> </ul> |      |                                               |               | 📘 📄 1 αντικείμενο            |
| <b>Όλα τα άρθρα</b><br>Προσθήκη νέου | Π Τίτλος                                                            |                              | Συντάκτης                | Κατηγορίες                      | Tags | Στατιστικ<br>ά                                | <b>*</b>      | Ημερομηνία                   |
| Κατηγορίες<br>Tags                   | Ο Ανακοίνωση                                                        | 9/05/2014                    | meletakis25              | Uncategorized                   | _    |                                               | Ç O           | 20 mins πριν<br>δημοσιευμένο |
| Αντιγραφή ενός<br>άρθρου             | Τίτλος                                                              |                              | Συντάκτης                | Κατηγορίες                      | Tags | Στατιστικ<br>ά                                | <b>*</b>      | Ημερομηνία                   |
| 9 Πολυμέσα<br>🔗 Σύνδεσμοι            | Μαζικά                                                              | Εκτέλεση                     |                          |                                 |      |                                               |               | 1 αντικείμενο                |
| 📕 Σελίδες                            |                                                                     |                              |                          |                                 |      |                                               |               |                              |
| 🗭 Σχόλια                             |                                                                     |                              |                          |                                 |      |                                               |               |                              |
| 📧 Feedback                           |                                                                     |                              |                          |                                 |      |                                               |               |                              |

Ακόμα, ένα βασικό πλεονέκτημα της κατηγορίας Άρθρων είναι η δυνατότητα δημιουργίας σελίδας στο menu με ΟΛΑ τα άρθρα που ανήκουν σε μια συγκεκριμένη κατηγορία. Για παράδειγμα, έστω πως θέλετε να δημιουργήσετε μια σελίδα στο menu η οποία θα εμφανίζει όλα τα άρθα τα οποία ανήκουν στην κατηγορία Ανακοινώσεις. Πηγαίνετε στο <u>Εμφάνιση</u> -> <u>Menus</u>, στις επιλογές αριστερά επιλέγετε κατηγορίες, και επιλέγετε την κατηγορία που θέλετε να εισάγετε στο menu. Αφου ολοκλήρωσετε την διαδικασία πατήστε **Save Menu**.

| (g)                                                        |                                                                                                    | Go Premium | Νές άρθρο      | 🗉 inda | ukb29 🔲    |
|------------------------------------------------------------|----------------------------------------------------------------------------------------------------|------------|----------------|--------|------------|
| 當 Thursen, Mérgeo Edit Menus Manage Locations              |                                                                                                    |            | Οπιλογές προβο | dg =   | Battina -  |
| A Spepo Edit your menu below, or <u>pressed a new menu</u> |                                                                                                    |            |                |        |            |
| Οχη Πολυμέσα<br>«Ρ΄ Τύνδεσμοι Τολίδος τ                    | Sugaryonol Main Menu                                                                                                    |            |                |        | Save Merch |
| 🗐 Zaliteç 23(80) *                                         | Menu Structure                                                                                                    |            |                |        |            |
| 🕋 Partialia Dâvilempor, 🔹                                  | Drag each item into the order you preter. Click the arrow on the right of the item to reveal additional configuration options | i.         |                |        |            |
| Frighten Kacepoplas -                                      | Rapapopia, Page -                                                                                                    |            |                |        |            |
| Εμφάνιση δημοφιλώς Πουβιλή ώλων<br>Αναξήτηση               | Aveneuvidency Calegory +                                                                                                    |            |                |        |            |
| Registra<br>Customes                                       | Ngépo. Poge *                                                                                                    |            |                |        |            |
| Wingels Embourt Shaw gold to Menu<br>Menus                 | Environius Ma                                                                                                    |            |                |        |            |
| #divto Project Types +                                     | Menu Settings                                                                                                    |            |                |        |            |
| Mode Project Tags +                                        | anno oddi pogye                                                                                                    |            |                |        |            |
| ± Miller                                                   | Meremonors P Repair Jacob<br>C Social Linka                                                                                   |            |                |        |            |
| J <sup>e</sup> topalais<br>⊠ rubpitano                     | Delete Mercu                                                                                                    |            |                |        | Save Meric |

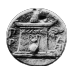

Αφού αποθήκευσετε τις αλλαγές σας, στο menu της σελίδας υπάρχει η επιλογή Ανακοινώσεις που μόλις δημιουργήθηκε, όπου εμφανίζονται όλα τα άρθρα που ανήκουν στην συγκεκριμένη κατηγορία.

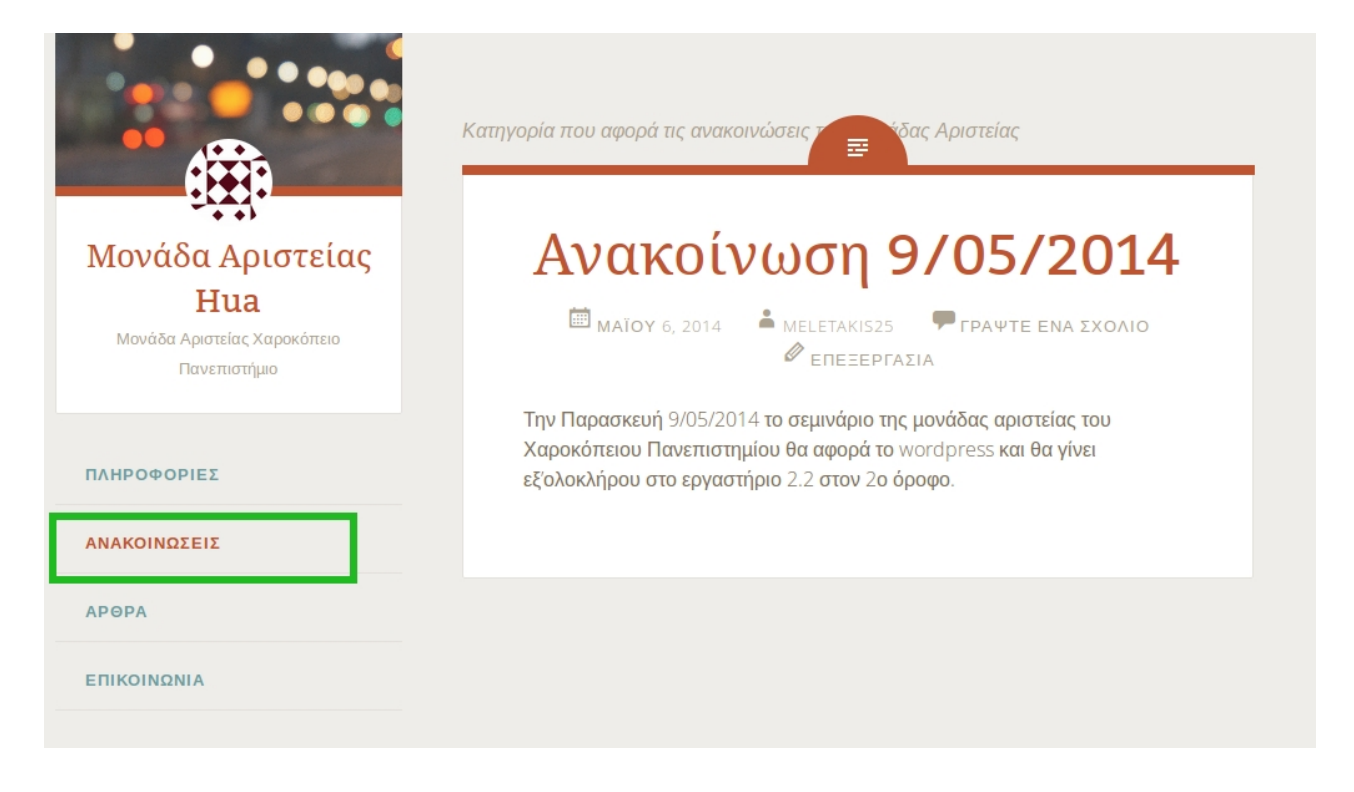

## Αλλαγή Εμφάνισης

Όσον αφορά την εμφάνιση της ιστοσελίδας το wordpress παρέχει κάποια έτοιμα θέματα τα οποία έχουν δημιουργήσει άλλοι χρήστες της συγκεκριμένης πλατφόρμας. Υπάρχουν αρκετά τα οποία είναι ελεύθερα και μπορείτε να τα χρησιμοποιήσετε ανά πάσα στιγμή, καθώς και κάποια τα οποία είναι επί πληρωμή. Για την επιλογή του θέματος της ιστοσελίδας επιλέξτε <u>Εμφάνιση -> Θέματα.</u> Σας εμφανίζονται αρκετά θέματα για να επιλέξετε να χρησιμοποιήσετε στην ιστοσελίδα σας. Στο πάνω μέρος της σελίδας υπάρχουν κάποιες επιλογές που φιλτράρουν τα αποτελέσματα, όπως η επιλογή για τα ελεύθερα ή τα νεότερα θέματα.

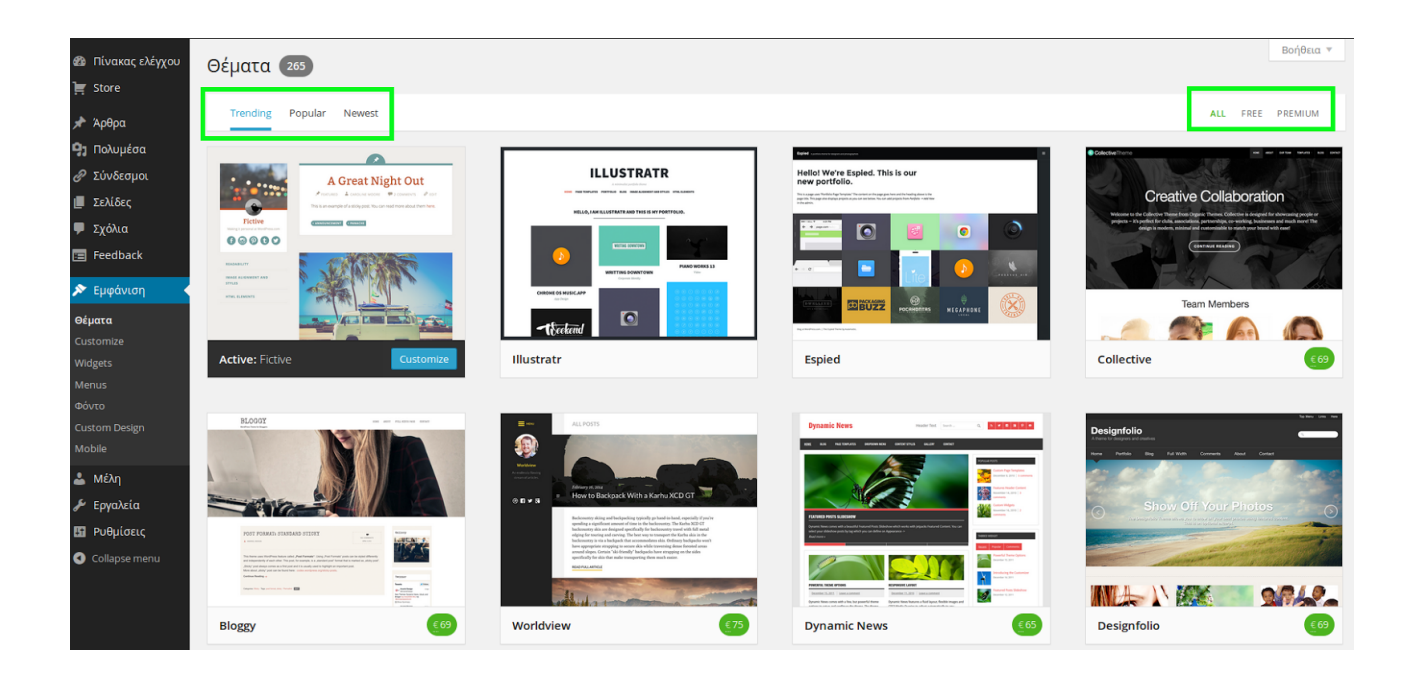

Περνώντας πάνω από κάθε διαφορετικό θέμα σας εμφανίζονται κάποιες βασικές πληροφορίες και δύο επιλογές: Ενεργοποίηση και προεπισκόπηση.

Πατώντας προεπισκόπηση γίνεται μια προσωρινή ενεργοποίηση του θέματος και η ιστοσελίδας σας παίρνει την μορφή που θα είχε αν ενεργοποιούσατε το συγκεκριμένο θέμα ώστε να έχετε μια ολοκληρωμένη άποψη. Στα δεξιά της προ επισκόπησης σας εμφανίζεται μια μπλε μπάρα η οποία σας δίνει ένα σύνολο επιλογών που αφορούν την διαχείριση της εμφάνισης όπως η αλλαγή τίτλου, χρωμάτων, menu κ.α. Αν καταλήξετε πως σας αρέσει το συγκεκριμένο θέμα πατάτε Ενεργοποίηση αλλιώς άκυρο και επιστρέφετε στην σελίδα επιλογής θέματος.

Η αλλαγή θέματος δεν επιφέρει καμία αλλαγή στα άρθρα ή στις σελίδες που έχουν δημιουργηθεί. Αφορά μόνο το εικαστικό κομμάτι της ιστοσελίδας.

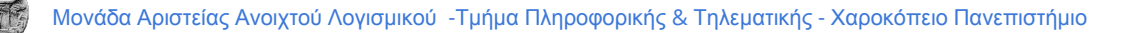

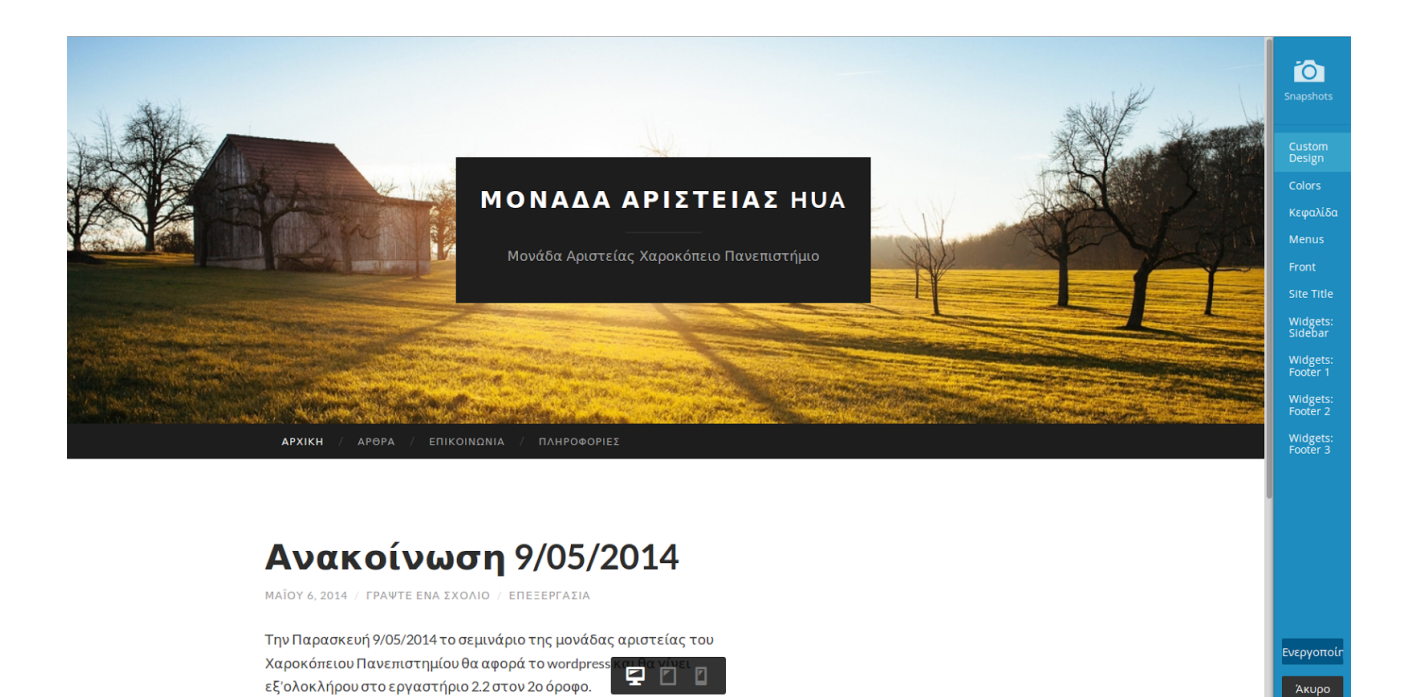

Κατά την επιλογή του θέματος το wordpress σας δίνει την δυνατότητα να δείτε την εμφάνιση της ιστοσελίδας μέσα από tables και smartphones ώστε να καταλήξετε στην βέλτιστη επιλογή.

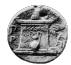

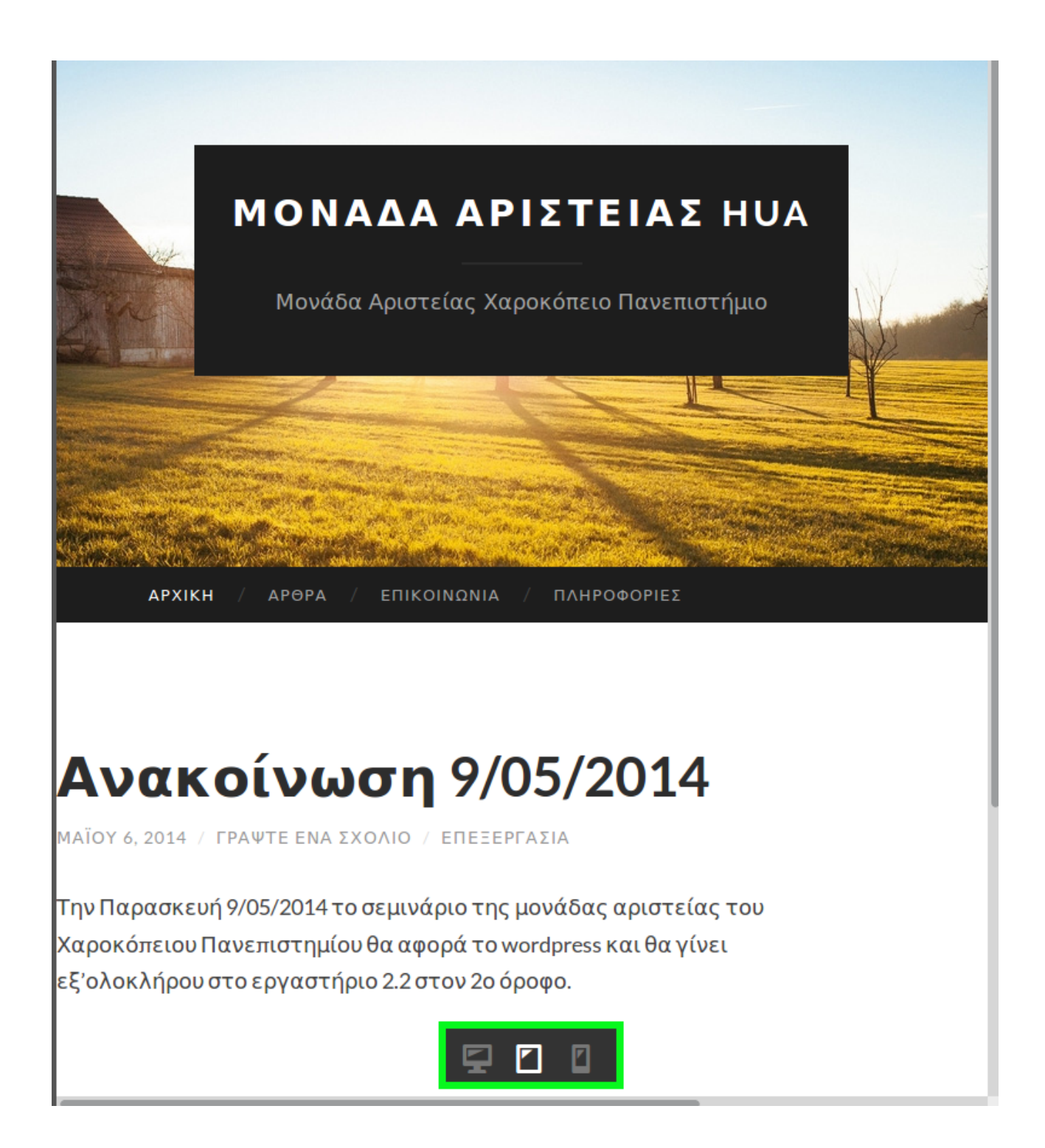

### Χρήση widget

Η χρήση των widgtes στον ιστότοπο προσφέρει μια επιπλέον λειτουργικότητα, προσθέτοντας αλληλεπίδραση με άλλες εφαρμογές του διαδικτύου. Για παράδειγμα υπάρχει διαθέσιμο widget μέσα από το οποίο οι επισκέπτες της ιστοσελίδας μπορούν να κάνουν facebook like στην αντίστοιχη σελίδα. Για να ενεργοποιήσετε ένα widget από τα διαθέσιμα επιλέξτε <u>Εμφάνιση->Widgets</u> μέσα από το περιβάλλον.

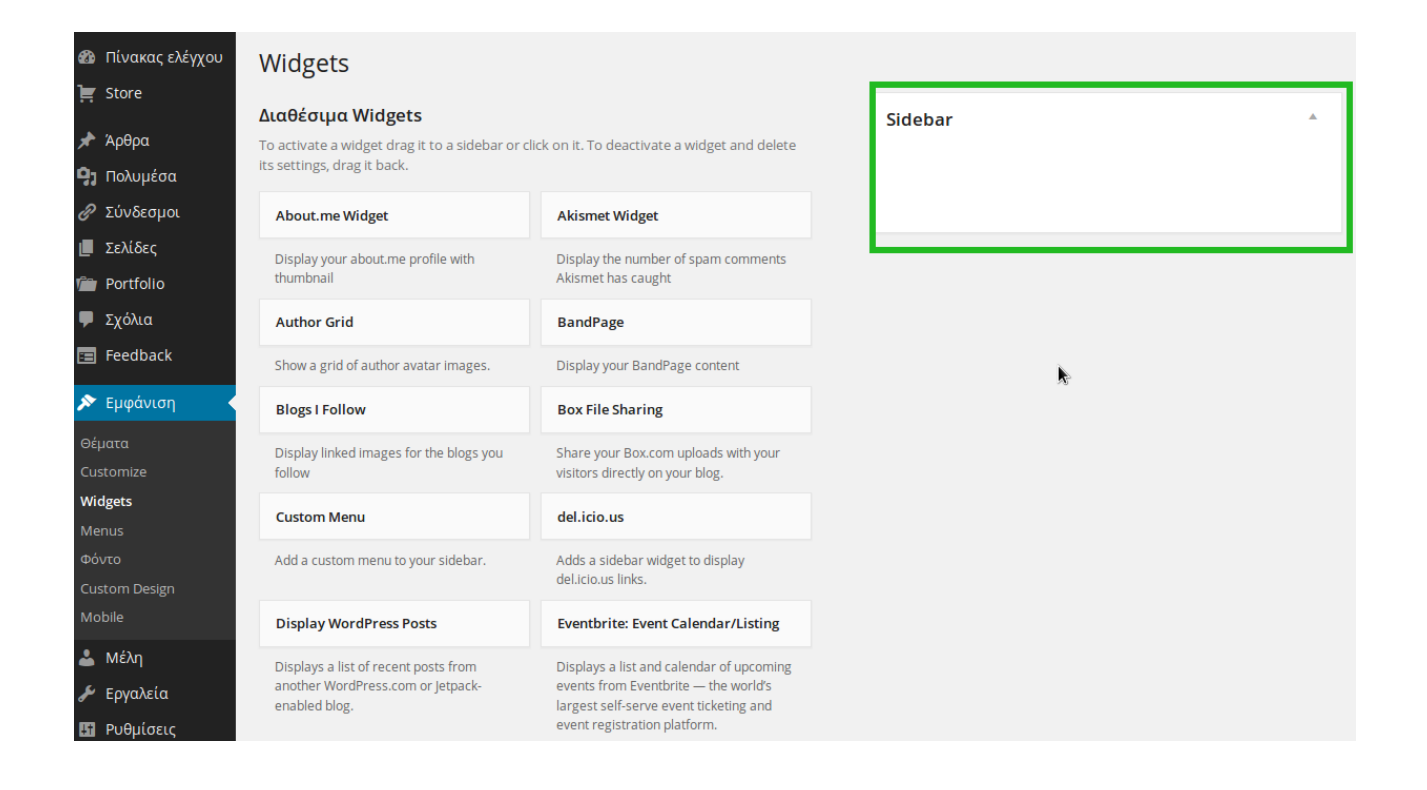

Στο αριστερό μέρος της σελίδας σας εμφανίζονται τα διαθέσιμα widget τα οποία μπορείτε να χρησιμοποιήσετε στην ιστοσελίδα σας. Στα δεξιό μέρος της ιστοσελίδας υπάρχει το **Slidebar** στο οποίο εμφανίζονται όσα widget έχετε επιλέξει προς χρήση. Για να χρησιμοποιήσετε ένα widget δεν έχετε παρά να επιλέξετε και να σύρετε το widget της αρεσκείας σας πάνω στο **Slidebar**.

Για παράδειγμα μπορείτε να χρησιμοποιήσετε το widget *Facebook like box.* Αφού το επιλέξετε και το εισάγετε στο slidebar, σας δίνει την δυνατότητα να ορίσετε ένα σύνολο από επιλογές όπως τον τίτλου του συγκεκριμένου widget στην ιστοσελίδα μας, την σελίδα στο facebook που θα κάνουν Like οι επισκέπτες, το μέγεθος που θα καταλαμβάνει το συγκεκριμένο widget στην ιστοσελίδα σας και ένα σύνολο από άλλες επιλογές που αφορούν την εμφάνιση του widget εντός της ιστοσελίδας σας.

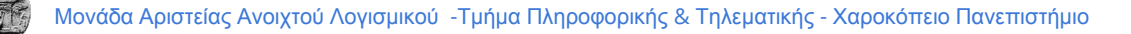

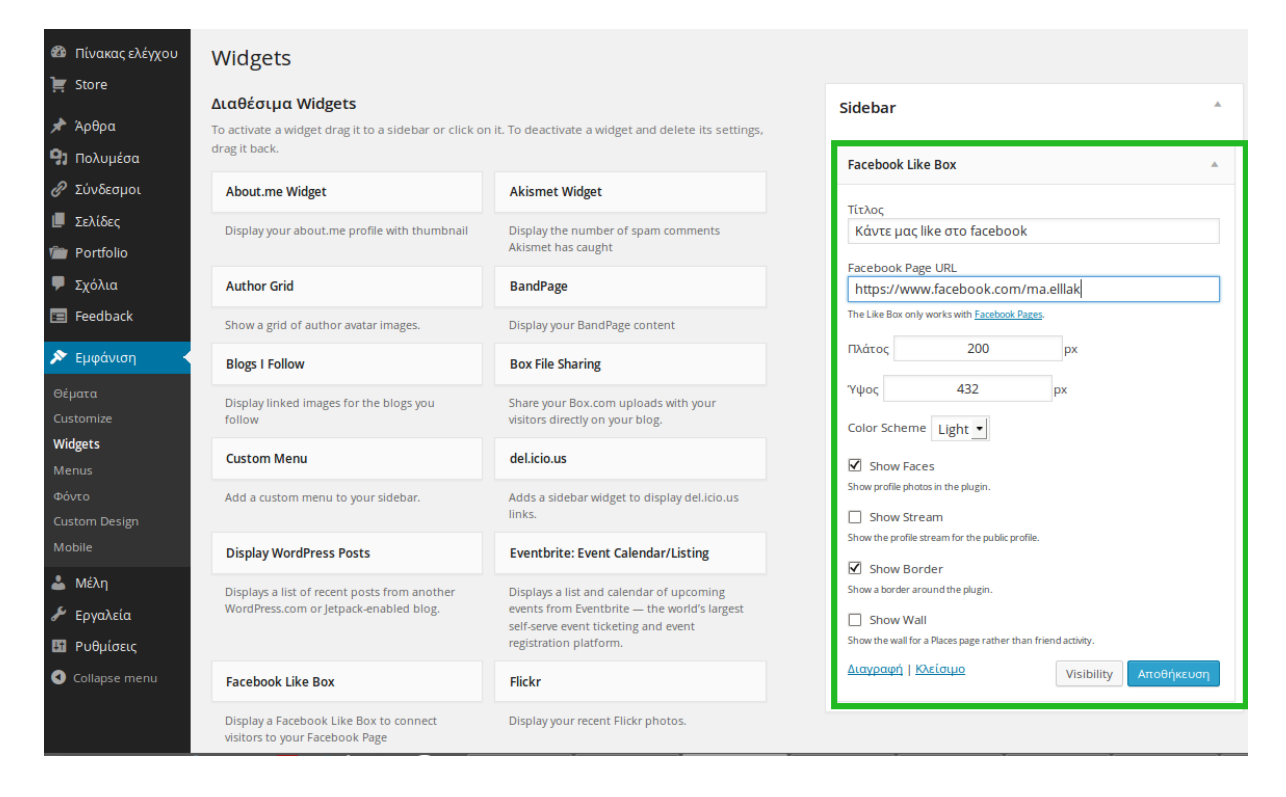

Αφού ολοκληρώσετε τις αλλαγές πατάτε Αποθήκευση και το widget έχει εισαχθεί στην ιστοσελίδα σας. Η θέση που εμφανίζονται τα widgets προκύπτει από το θέμα το οποίο έχετε επιλέξει και ενδεχομένως να αλλάξει σε περίπτωση που αλλάξετε θέμα.

| Μονάδα                                                                    | οποιες θα μπορουσαν να καλυφθουν απο αυτο.                                                                                                    |
|---------------------------------------------------------------------------|----------------------------------------------------------------------------------------------------|
| Αριστείας Ηua<br>Μονάδα Αριστείας Χαροκόπειο<br>Πανεπιστήμιο              | Η Μονάδα Αριστείας θα ενισχύσει τους δεσμούς της κοινότητας μέσω από<br>εκπαιδευτικές δράσεις (σεμινάρια), προγραμματιστικές δράσεις (σχολεία<br>κώδικα) και δράσεις διάχυσης (ημερίδες) οι οποίες θα επαναλαμβάνονται<br>περιοδικά ώστε να μπορούν να δώσουν την ευκαιρία σε όσο το δυνατόν |
| ΠΛΗΡΟΦΟΡΙΕΣ                                                               | περιουστερούς να σύμμε τεχούν.                                                                                                    |
| ΑΝΑΚΟΙΝΩΣΕΙΣ                                                              | Share this:                                                                                                    |
| АРОРА                                                                     | ★ Like                                                                                                    |
| ΕΠΙΚΟΙΝΩΝΙΑ                                                               | Be the first to like this.                                                                                                    |
| ΚΑΝΤΕ ΜΑΣ LIKE ΣΤΟ<br>FACEBOOK                                            |                                                                                                    |
| Μονάδες Αριστείας                                                         |                                                                                                    |
| κλετ Δετη Λογισμικού<br>Μου αρέσει<br>Σας                                 | Υποβολή απάντησης                                                                                                    |
| Μονάδες Αριστείας Ανοιχτού<br>Λογήσμικού: Αρέσει σε εσάς και 286<br>ανόμη | Ι ραψτε το σχολιο σας εοω<br>.:il                                                                                                    |
|                                                                           |                                                                                                    |

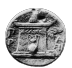